# polarıs

## Polaris Authentication Integration Guide

7.7

© 2025

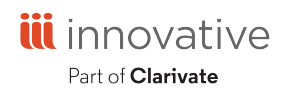

Innovative Interfaces, Inc. 789 E. Eisenhower Parkway Ann Arbor, MI 48108 contract.admin@clarivate.com

### **Legal Notices**

© Innovative (Part of Clarivate) and/or its affiliates. All rights reserved. All trademarks shown are the property of their respective owners.

The information contained herein is subject to change without notice and is not warranted to be error-free. If you find any errors, please report them to us in writing.

The software and related documentation are provided under an agreement containing restrictions on use and disclosure and are protected by intellectual property laws. Except as expressly permitted in your agreement or allowed by law, you may not use, copy, reproduce, translate, broadcast, modify, license, transmit, distribute, exhibit, perform, publish, or display any part, in any form, or by any means. Reverse engineering, disassembly, or decompilation of the software, unless required by law for interoperability, is prohibited.

### Contents

| Introduction                                                                  | . 1  |
|-------------------------------------------------------------------------------|------|
| Minimum Requirements                                                          | . 3  |
| OIDC with Active Directory and AD FS Authentication                           | 3    |
| OIDC with Azure AD Authentication                                             | 3    |
| Basic OAuth 2.0                                                               | 3    |
| Basic Authentication                                                          | . 4  |
| Upgrading to Polaris 7.7                                                      | . 5  |
| Using Multiple Identity Providers                                             | 7    |
| Configuring OIDC with Active Directory and AD FS                              | 8    |
| Install Active Directory Federation Services                                  | 9    |
| Configure Active Directory Federation Services                                | .18  |
| Verify Active Directory Federation Services Is Running                        | .27  |
| Verify that OAuth 2.0 is Enabled                                              | .30  |
| Create an Application Group                                                   | .32  |
| Configure the AD FS Web Application: Claims and Permitted Scopes              | .38  |
| Enable CORS on AD FS To Accept Requests from Polaris APIs                     | .44  |
| Set Up Web Services and Applications for OIDC with Active Directory and AD FS | .44  |
| Customize the AD FS Pages                                                     | .58  |
| Change the Access Token Lifetime                                              | . 59 |
| Bind a New SSL Certificate                                                    | .59  |
| Troubleshoot                                                                  | .60  |
| Configuring OIDC with Azure AD                                                | .62  |
| Register LeapWebApp with Azure AD                                             | .62  |
| Create Client Credentials                                                     | 66   |

| Add Authentication Redirect URIs                              | 67  |
|---------------------------------------------------------------|-----|
| Expose the Polaris.ApplicationServices API                    | 70  |
| Configure an ID Token                                         | 72  |
| Set Up Users and Groups                                       | 74  |
| Control Access to LeapWebApp Using Azure AD                   | 76  |
| Set Up Web Services and Applications for OIDC with Azure AD   |     |
| Configuring Basic OAuth 2.0                                   |     |
| Set Up Web Services and Applications for Basic OAuth 2.0      | 94  |
| Add Authentication Redirect URIs                              |     |
| Configuring Basic Authentication                              |     |
| Set Up Web Services and Applications for Basic Authentication |     |
| Add a URL Rewrite Rule for LeapWebApp                         |     |
| Sample Rewrite Rule Text                                      | 107 |
| Additional URL Rewrite Resources                              |     |

### Introduction

Both Leap and Polaris System Administration (web-based) support the following types of authentication:

- Open ID Connect (OIDC) OIDC is the identity layer that sits on top of OAuth 2.0. You can use Proof Key for Code Exchange (PKCE) for security with this configuration.
- Basic OAuth 2.0 This configuration doesn't use OIDC or PKCE. In addition, basic OAuth 2.0 doesn't rely on claims found within a JSON web token (JWT). Instead, it exchanges an access token (typically, an opaque token) to retrieve claims from the OAuth /userinfo endpoint.
- Basic authentication This configuration uses the Windows operating system's local security and/or its direct integration with Active Directory.

For detailed information about the types of authentication that are supported for each application and software version, see <u>Minimum Requirements</u>.

Staff authentication for each application is handled by an identity provider. We provide detailed instructions for configuring OIDC with Active Directory and Active Directory Federation Services (AD FS) or with Azure Active Directory (Azure AD). You can also use a different identity provider.

### Note:

Azure AD has recently been rebranded as "Microsoft Entra ID". In this guide, references to Azure AD are interchangeable with Microsoft Entra ID.

To use this guide, review the <u>Minimum Requirements</u> for the configurations you plan to use:

- OIDC configurations:
  - OIDC with Active Directory and AD FS Authentication
  - OIDC with Azure AZ Authentication
- Basic OAuth 2.0
- Basic Authentication

Then, continue to one of the following configuration procedures:

- <u>Configuring OIDC with Active Directory and AD FS</u>
- Configuring OIDC with Azure AD
- Configuring Basic OAuth 2.0
- Configuring Basic Authentication

### **Minimum Requirements**

This section discusses minimum requirements for the following types of configurations:

- OIDC configurations:
  - OIDC with Active Directory and AD FS Authentication
  - OIDC with Azure AZ Authentication
- Basic OAuth 2.0
- Basic Authentication

OIDC with Active Directory and AD FS Authentication

To use OIDC OAuth 2.0 with Azure AD authentication, you must have:

- Windows Server 2019 Standard
  - Polaris requires OAuth 2.0 with PKCE support
  - AD FS on Windows Server 2019 supports PKCE
- Active Directory Domain Services
- SSL Certificate
  - Publicly trusted CA signed certificate
- The Polaris 7.2 or later LeapWebApp installed
- The Polaris 7.1 or later PolarisAdmin installed

OIDC with Azure AD Authentication

To use OIDC OAuth 2.0 with Azure AD authentication, you must have:

- Access to Microsoft's Azure AD services
- The Polaris 7.3 or later LeapWebApp installed
- The Polaris 7.3 or later PolarisAdmin installed

### Basic OAuth 2.0

To use basic OAuth 2.0, you must have:

- An identity provider configured for basic OAuth 2.0
- SSL Certificate
  - Publicly trusted CA signed certificate
- The Polaris 7.5 or later LeapWebApp installed
- The Polaris 7.6 or later PolarisAdmin installed

### **Basic Authentication**

To use basic authentication, you must have the Polaris 7.7 or later PolarisAdmin installed.

### **Upgrading to Polaris 7.7**

In previous versions, you had to configure authentication separately for Leap and Polaris System Administration (web-based). Leap supported basic authentication, OIDC, and basic OAuth 2.0. Polaris System Administration (web-based) only supported OIDC and basic OAuth 2.0.

Version 7.7 includes a new centralized authentication service that's designed to be used with both Leap and Polaris System Administration (web-based).

This means that if your library currently uses basic authentication for Leap, you can now begin using Polaris System Administration (web-based) with basic authentication. For more information, see <u>Configuring Basic Authentication</u>.

If your library currently uses OIDC or basic OAuth 2.0, you can continue using it for authentication for both Leap and Polaris System Administration (web-based). However, when you upgrade to version 7.7, you must edit your configuration so that it uses the new centralized authentication service. To do this, you must configure a .json file for each of the following:

- Polaris.Authentication (the application that authenticates Polaris users)
- Polaris.AuthenticationServices (the API service that provides backend support for authentication)

For more information, see the appropriate instructions for your configuration:

- Set Up Web Services and Applications for OIDC with Active Directory and AD FS
- Set Up Web Services and Applications for OIDC with Azure AD
- Set Up Web Services and Applications for Basic OAuth 2.0

#### Important:

If your library currently uses single sign-on (SSO) authentication with Leap, you must update the allowed redirect URLs that are specified in your identity provider configuration.

Regardless of your configuration or identity provider, in version 7.7 you must also configure the following two lines in the appsettings.user.json file for LeapWebApp:

```
"Polaris.AuthAPI.URL": "https://[server-
address]/Polaris.AuthenticationServices/",
"Polaris.AuthApp.URL": "https://[server-address]/polarisauth/",
```

Replace [server-address] with the server address for your identity provider.

#### Note:

If you are upgrading to version 7.7 from a previous version, find the version 7.7 appsettings.user.json template file for LeapWebApp, copy these two lines, and paste them into your appsettings.user.json file.

You must perform additional configuration if one or both of the following is true for your library:

- You want to enable permission overrides in Leap.
- You want to enable reauthentication for Leap.

#### Note:

Permission overrides and reauthentication are not supported if your system uses multiple identity providers for authentication.

If one or both of the above are true, refer to the instructions for your configuration in the 7.5 version of the <u>Polaris and OAuth 2.0 with OpenID Connect Integration Guide</u>:

- In the Configuring Active Directory with AD FS section, see the Set Up LeapWebApp instructions.
- In the Configuring Azure AD section, see the Configure LeapWebApp for Use with Azure AD instructions.

### **Using Multiple Identity Providers**

As of version 7.7, if your system uses OIDC or basic OAuth 2.0, organizations in your system can use different identity providers to sign in to a single instance of Leap or Polaris Administration (web-based).

For example, a consortium system with three member libraries could use the following authentication configurations:

- Library A OAuth 2.0 with Active Directory and Active Directory Federation Services (AD FS)
- Library B OAuth 2.0 with Azure Active Directory
- Library C Basic OAuth 2.0 with Akamai

### **Configuring OIDC with Active Directory and AD FS**

#### Important:

The mechanism used to connect an Active Directory user to a Polaris user is the user principal name (UPN) in the format of an email address. For example, user@mydomain.com. During the account verification process, we request the UPN claim from Active Directory. This must return a UPN in the name@domain format. The Polaris.AdminServices (API) can then use that information to map the AD user to a Polaris user.

To configure OIDC with Active Directory and AD FS, perform the following tasks:

- 1. Install Active Directory Federation Services.
- 2. <u>Configure Active Directory Federation Services</u>.
- 3. <u>Verify that Active Directory Federation Services is running</u>.
- 4. Verify that OAuth 2.0 is Enabled.
- 5. <u>Create an Application Group for Polaris LeapWebApp</u>.
- 6. <u>Configure the AD FS Web Application: Claims and Permitted Scopes.</u>
- 7. Enable CORS on AD FS to accept requests from Polaris APIs.
- 8. Set up web services and applications.
- 9. <u>Customize the AD FS pages</u>.
- 10. Change the access token lifetime.
- 11. Bind a new SSL certificate.
- 12. <u>Troubleshoot</u>.

After you complete these tasks, Add a URL rewrite rule for LeapWebApp.

### Install Active Directory Federation Services

#### To install AD FS

- 1. Sign in to Windows Server 2019 with administrative privileges.
- 2. Start the Server Manager desktop application.

| 🔁 Server Manager                                                                                                    |                                                                                                    | - 🗆 X                     |  |  |
|----------------------------------------------------------------------------------------------------|----------------------------------------------------------------------------------------------------|---------------------------|--|--|
| Server M                                                                                                    | lanager • Dashboard • 🕄   🚩 Manage Iools                                                                                                    | <u>V</u> iew <u>H</u> elp |  |  |
| Image: Dashboard       WELCOME TO SERVER MANAGER         Image: Local Server       Image: Dashboard         Image: Local Server       Image: Dashboard         Image: Local Server       Image: Dashboard         Image: Local Server       Image: Dashboard         Image: Local Server       Image: Dashboard         Image: Local Server       Image: Dashboard         Image: Local Server       Image: Dashboard         Image: DNS       Image: Dashboard         Image: DNS< |                                                                                                    |                           |  |  |
|                                                                                                    | Connect this server to cloud services  LEARN MORE  ROLES AND SERVER GROUPS Roles: 3   Server groups: 1   Servers total: 1                                                                                                    | Hide                      |  |  |
|                                                                                                    | Image AD DS       1         Image AD DS       1         Image AD DS       1 <td< th=""><th>1</th></td<> | 1                         |  |  |

3. On the Server Manager Dashboard view, select Add roles and features.

The Add Roles and Features Wizard opens.

| 🔁 Server Manager                                                                                                    |                                                                                                    |                                                                                                    |                                               |                                                 | — C          | ) ×          |
|----------------------------------------------------------------------------------------------------|----------------------------------------------------------------------------------------------------|----------------------------------------------------------------------------------------------------|-----------------------------------------------|-------------------------------------------------|--------------|--------------|
| Add Roles and Features Wizard                                                                                          |                                                                                                    | _                                                                                                    |                                               | anage <u>T</u> ools                             | <u>V</u> iew | <u>H</u> elp |
| Before you begin                                                                                                    |                                                                                                    | DEST<br>PolarisOauth.pi                                                                                                    | INATION SERVER<br>pl-qa-oauth.local           |                                                 |              | ^            |
| Le<br>Before You Begin<br>Installation Type<br>Server Selection<br>Server Roles<br>Features<br>Confirmation<br>Results | This wizard helps you install roles, role ser<br>features to install based on the computing<br>hosting a website.<br>To remove roles, role services, or features<br>Start the Remove Roles and Features Wizz<br>Before you continue, verify that the follow<br>• The Administrator account has a strong<br>• Network settings, such as static IP addre<br>• The most current security updates from<br>If you must verify that any of the precedir<br>complete the steps, and then run the wizz<br>To continue, click Next. | rvices, or features. You determine which roles, r<br>g needs of your organization, such as sharing d<br>ard<br>wing tasks have been completed:<br>password<br>esses, are configured<br>Windows Update are installed<br>ng prerequisites have been completed, close the<br>ard again. | ole services, or<br>ocuments, or<br>e wizard, |                                                 | Hid          | le           |
|                                                                                                    | Services<br>Performance<br>BPA results                                                                                                    | Previous Install<br>Services<br>Performance<br>BPA results                                                                                                    | Cancel<br>Servic<br>Perfo<br>BPA r            | es<br>es<br>eability<br>res<br>rmance<br>esults | 1            |              |

4. On the **Before You Begin** tab, select **Next**.

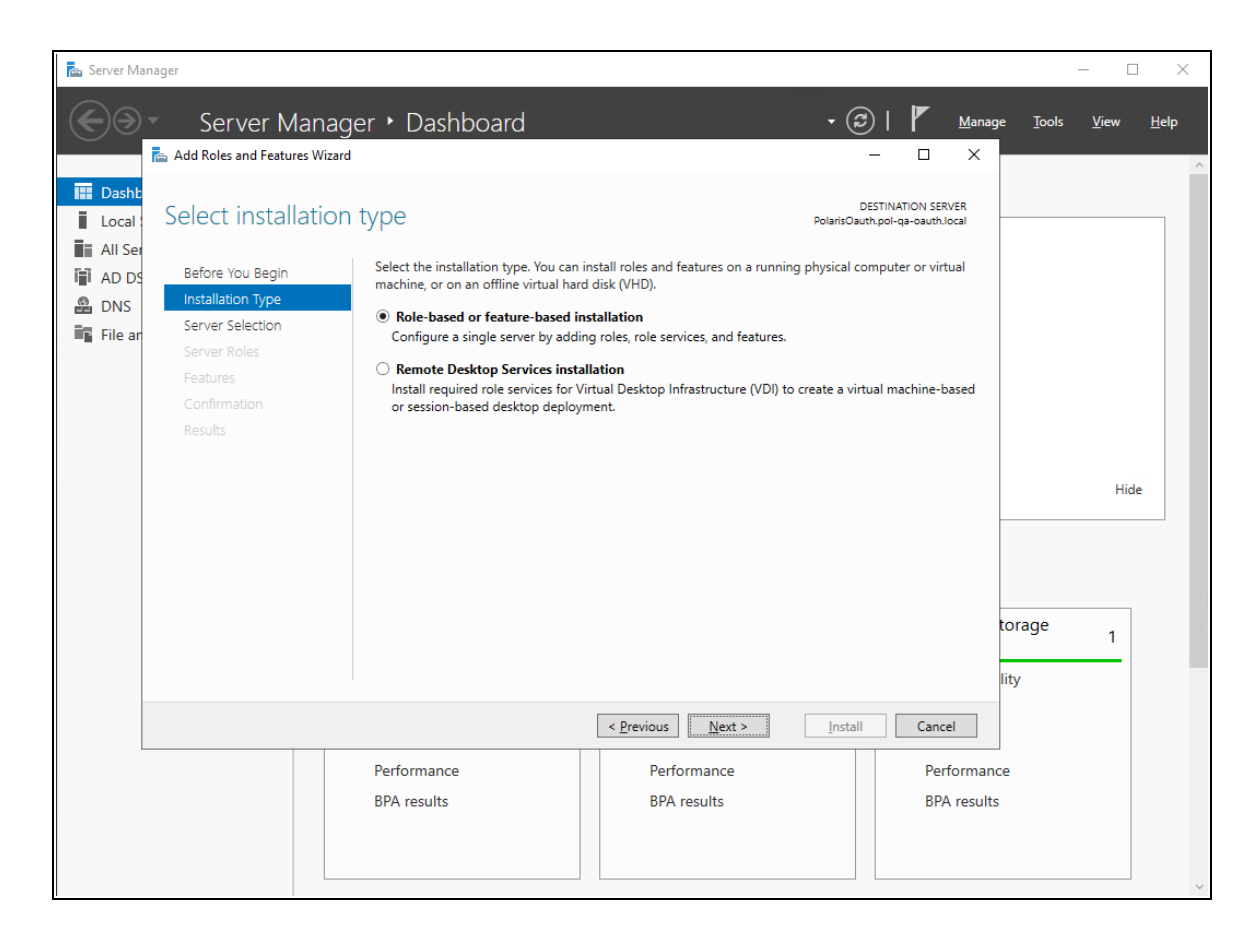

5. On the **Installation Type** tab, select **Role-based or feature-based installation**, and then select **Next**.

| 🚡 Server Manager                                                                                                    |                                                                                                    |                                                                                                    |                                             | – 🗆 X                  |
|----------------------------------------------------------------------------------------------------|----------------------------------------------------------------------------------------------------|----------------------------------------------------------------------------------------------------|---------------------------------------------|------------------------|
| Server Mar                                                                                                    | nager • Dashboard                                                                                                    |                                                                                                    | • @   M                                     | lanage Tools View Help |
| Image: Dasht       Select destinat         Image: Local       Before You Begin         Image: AD PS       Before You Begin         Image: AD PS       Server Selection         Image: DNS       Server Roles         Image: File ar       Features         Confirmation       Results | Select a server or a virtual hard disk<br>Select a server from the server<br>Select a virtual hard disk<br>Server Pool<br>Filter:<br>Name IP Add<br>PolarisOauth.pol-qa-cau 1025.<br>1 Computer(s) found<br>This page shows servers that are rur<br>and that have been added by using<br>newly-added servers from which da | Pointsc<br>on which to install roles and features.<br>ool<br>dress Operating System<br>197.8 Microsoft Windows Server 2019 S<br>hning Windows Server 2012 or a newer release<br>the Add Servers command in Server Manager,<br>ta collection is still incomplete are not shown. | DESTINATION SERVER<br>auch.pol-qa-auchlocal | Hide                   |
|                                                                                                    | Performance<br>BPA results                                                                                                    |                                                                                                    | all Cancel<br>Performance<br>BPA results    |                        |
|                                                                                                    | File and Storage                                                                                                    | Local Server 1                                                                                                    | All Servers                                 | 1                      |

6. On the Server Selection tab, select the server, and then select Next.

| 📥 Server Ma                                                                     | nager                                                                                                    |                                                                                                    |                                                                                                    |                                                                                                    | - 🗆 ×                                                       |
|---------------------------------------------------------------------------------|----------------------------------------------------------------------------------------------------|----------------------------------------------------------------------------------------------------|----------------------------------------------------------------------------------------------------|----------------------------------------------------------------------------------------------------|-------------------------------------------------------------|
| $\textcircled{\Rightarrow}$                                                     | Server Manage                                                                                                | er • Dashboard                                                                                                    |                                                                                                    | • 🗊   🚩                                                                                                    | <u>M</u> anage <u>T</u> ools <u>V</u> iew <u>H</u> elp<br>X |
| Dasht     Local     Local     All See     All See     AD DS     DNS     File an | Select server roles<br>Before You Begin<br>Installation Type<br>Server Selection<br>Server Roles<br>Features | Select one or more roles to install o<br>Roles  Active Directory Certificate  Active Directory Tederation  Active Directory Federation  Active Directory Information                                                                                                    | n the selected server. Services Services Services Directory Services                                                                                                    | DESTINATION SERVI<br>PolarisOauth.pol-qa-oauth.loc<br>Description<br>Active Directory Federation Service<br>(AD FS) provides simplified, secure<br>identity federation and Web single<br>sign-on (SSO) capabilities. AD FS | sr<br>al                                                    |
|                                                                                 | AD FS<br>Confirmation<br>Results                                                                             | Active Directory Glights Mar     Device Health Attestation     DHCP Server     DNS Server (Installed)     Fax Server     Tots Server (Installed)     Fax Server     Hyper-V     Network Policy and Access     Print and Document Service     Remote Access     Volume Activation Services     Volume Activation Services     Web Server (IIS)     Windows Deployment Servi     Windows Server Update Service | of 12 installed) Services s ces vices vice | includes a Federation Service that<br>enables browser-based Web SSO.                                                                                                    | Hide<br>torage 1<br>lity                                    |
|                                                                                 |                                                                                                    |                                                                                                    | < <u>P</u> revious <u>N</u> ext :                                                                                                    | > Install Cancel                                                                                                    |                                                             |
|                                                                                 |                                                                                                    | Performance<br>BPA results                                                                                                    | Performance<br>BPA results                                                                                                    | Perfc<br>BPA                                                                                                    | rmance<br>results                                           |

- 7. On the **Server Roles** tab, do the following:
  - a. Verify that Active Directory Domain Services are installed.
  - b. Select the Active Directory Federation Services role.
  - c. Select Next.

| 📥 Server Ma                                              | nager                                                                                                    |                                                                                                    |                            |                                                                                                    |                                                    |                  | - [          | ) ×          |
|----------------------------------------------------------|----------------------------------------------------------------------------------------------------|----------------------------------------------------------------------------------------------------|----------------------------|----------------------------------------------------------------------------------------------------|----------------------------------------------------|------------------|--------------|--------------|
| $\textcircled{\Rightarrow}$                              | Server Manag                                                                                                    | er • Dashboard                                                                                                    |                            | • ©                                                                                                    | Manag                                              | ge <u>T</u> ools | <u>V</u> iew | <u>H</u> elp |
| Local :<br>Local :<br>All Set<br>AD DS<br>DNS<br>File an | Select features<br>Before You Begin<br>Installation Type<br>Server Selection<br>Server Roles<br><b>Features</b><br>AD FS<br>Confirmation<br>Results | Select one or more features to instal<br>Features<br>Network Virtualization<br>Peer Name Resolution Proto<br>Quality Windows Audio Vide<br>RAS Connection Manager AA<br>Remote Differential Compre-<br>P Remote Server Administratic<br>RPC over HTTP Proxy<br>Setup and Boot Event Collec<br>Simple TCP/IP Services<br>SMB Bandwidth Limit<br>SMTP Service<br>Storage Migration Service Pr<br>Storage Replica<br>System Data Archiver (Install<br>< | I on the selected server.  | DESTINATI<br>PolarisOauth.pol-qa<br>Description<br>Provides services to collec<br>archive Windows Server sy | ION SERVER<br>-oauth.local<br>t and<br>/stem data. | torage           | Hid          | e            |
|                                                          |                                                                                                    |                                                                                                    | < Previous Next :          | Install                                                                                                    | Cancel                                             |                  |              |              |
|                                                          |                                                                                                    | Performance<br>BPA results                                                                                                    | Performance<br>BPA results |                                                                                                    | Performan<br>BPA results                           | ce               |              |              |

8. On the **Features** tab, select **Next**.

| 🚡 Server Manager                                                                                                    |                                                                                                    |                                                                                                    |                                                                                                    | _                              |                |
|----------------------------------------------------------------------------------------------------|----------------------------------------------------------------------------------------------------|----------------------------------------------------------------------------------------------------|----------------------------------------------------------------------------------------------------|--------------------------------|----------------|
| Server Mana                                                                                                    | iger • Dashboard                                                                                                    |                                                                                                    | • 🕝   🚩 Mana<br>— 🗆 X                                                                                                    | ige <u>T</u> ools <u>V</u> iew | / <u>H</u> elp |
| Image: Dasht       Active Directory         All Set       Before You Begin         All Set       Installation Type         DNS       Installation Type         File ar       Server Roles         Peatures       AD FS         Confirmation       Results | <ul> <li>Federation Services (/<br/>Active Directory Federation Services<br/>authenticate a user to multiple Wet<br/>bypass the need for secondary accorrights to trusted partners. In this fed<br/>own identities.</li> <li>Things to note:         <ul> <li>This computer must be joined to</li> <li>The Web Application Proxy role s<br/>service proxy and cannot be instation.</li> </ul> </li> <li>The Web Application Proxy role s<br/>service proxy and cannot be instation.</li> <li>Azure Active Directon<br/>access management,<br/>apps.</li> <li>Learn more about Az<br/>Configure Office 365</li> </ul> | AD FS)<br>s (AD FS) provides Web single-sign-on (S<br>applications using a single user account<br>bounts by allowing you to project a user's of<br>derated environment, each organization of<br>a domain before you can successfully ins<br>revice in the Remote Access server role f<br>alled on the same computer as the federative<br>ry, a separate online service, can provide<br>security reporting, single sign-on to clou-<br>ture Active Directory<br>with Azure Active Directory Connect | DESTINATION SERVER<br>PolarisOauth.pol-qa-oauth.local<br>SO) capabilities to<br>t. AD FS helps organizations<br>digital identity and access<br>continues to manage its<br>stall the Federation Service.<br>functions as the federation<br>ation service. | torage 1                       | Hide           |
|                                                                                                    |                                                                                                    | < <u>P</u> revious <u>N</u> ext >                                                                                                    | Install Cancel                                                                                                    |                                |                |
|                                                                                                    | Performance<br>BPA results                                                                                                    | Performance<br>BPA results                                                                                                    | Performar<br>BPA result                                                                                                    | nce<br>ts                      |                |

9. On the **AD FS** tab, read the Active Directory Federation Services (AD FS) information, and then select **Next**.

| 📥 Server Manager                                                                                                    |                                                                                                    | -                                                                                                    |
|----------------------------------------------------------------------------------------------------|----------------------------------------------------------------------------------------------------|----------------------------------------------------------------------------------------------------|
| Server                                                                                                    | Manager 🕨 Dashboard                                                                                                    | • ②   <mark> </mark> Manage <u>T</u> ools <u>V</u> iew <u>H</u> elp<br>− □ ×                                                                                                    |
| Local:<br>Local:<br>All Set<br>All Set<br>AD DS<br>DNS<br>File ar<br>File ar<br>Confirm in<br>Before You Beg<br>Installation Typ<br>Server Roles<br>Features<br>AD FS<br>Confirmation<br>Results | stallation selections         in       To install the following roles, role services, or features on select         a       Restart the destination server automatically if required         b       Optional features (such as administration tools) might be displuseen selected automatically. If you do not want to install these their check boxes.         Active Directory Federation Services         Export configuration settings         Specify an alternate source path | DESTINATION SERVER<br>PolarisOauthpol-ga-oauthJocal<br>ted server, click Install.<br>layed on this page because they have<br>e optional features, click Previous to clear<br>Hide<br>Hide |
|                                                                                                    | < <u>Previous</u> <u>Next</u>                                                                                                    | t > Install Cancel                                                                                                    |
|                                                                                                    | Performance Performance<br>BPA results BPA results                                                                                                    | e Performance<br>BPA results                                                                                                    |

10. On the **Confirmation** tab, confirm your selections, and then select **Install**.

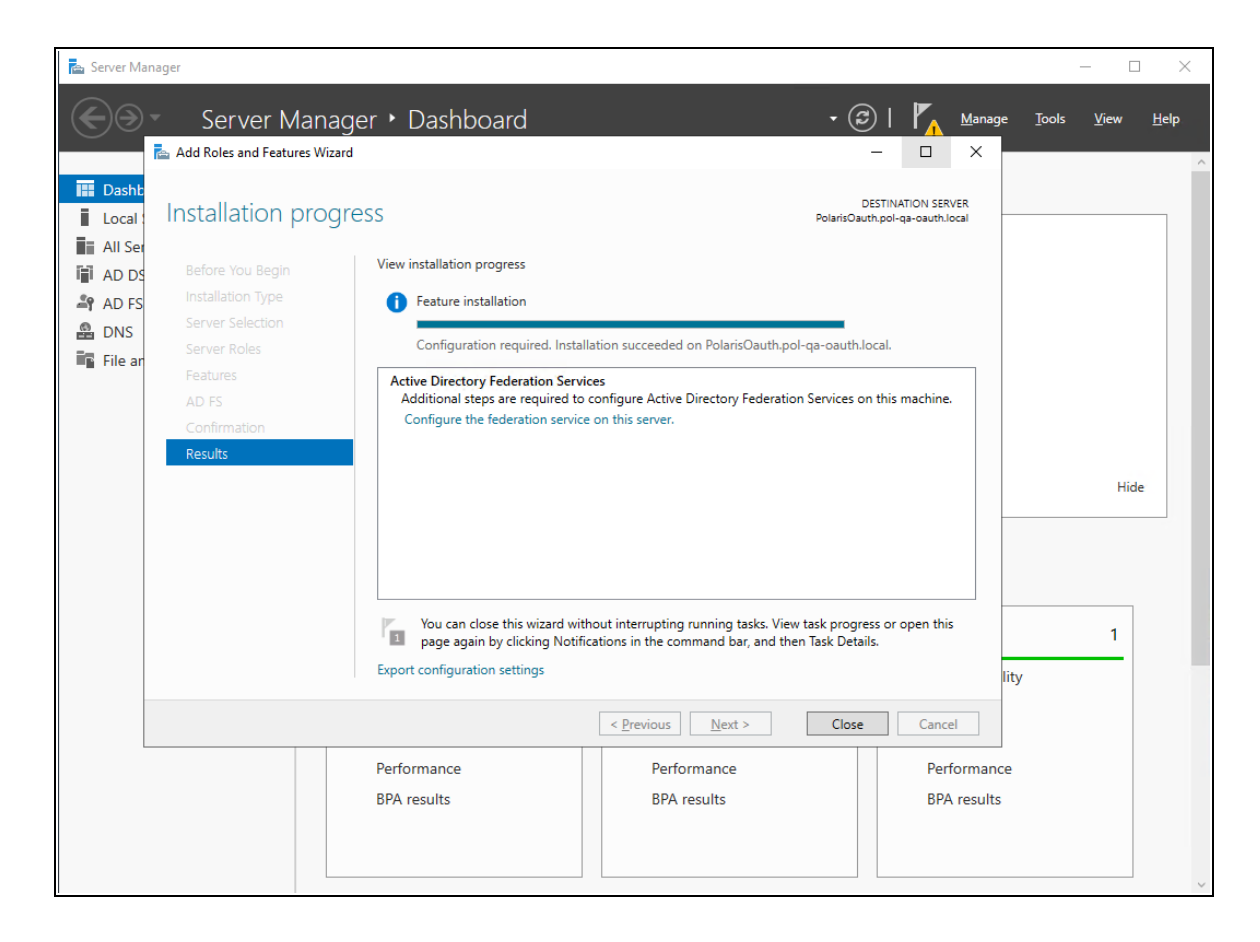

11. On the **Results** tab, select **Close** when the installation is complete.

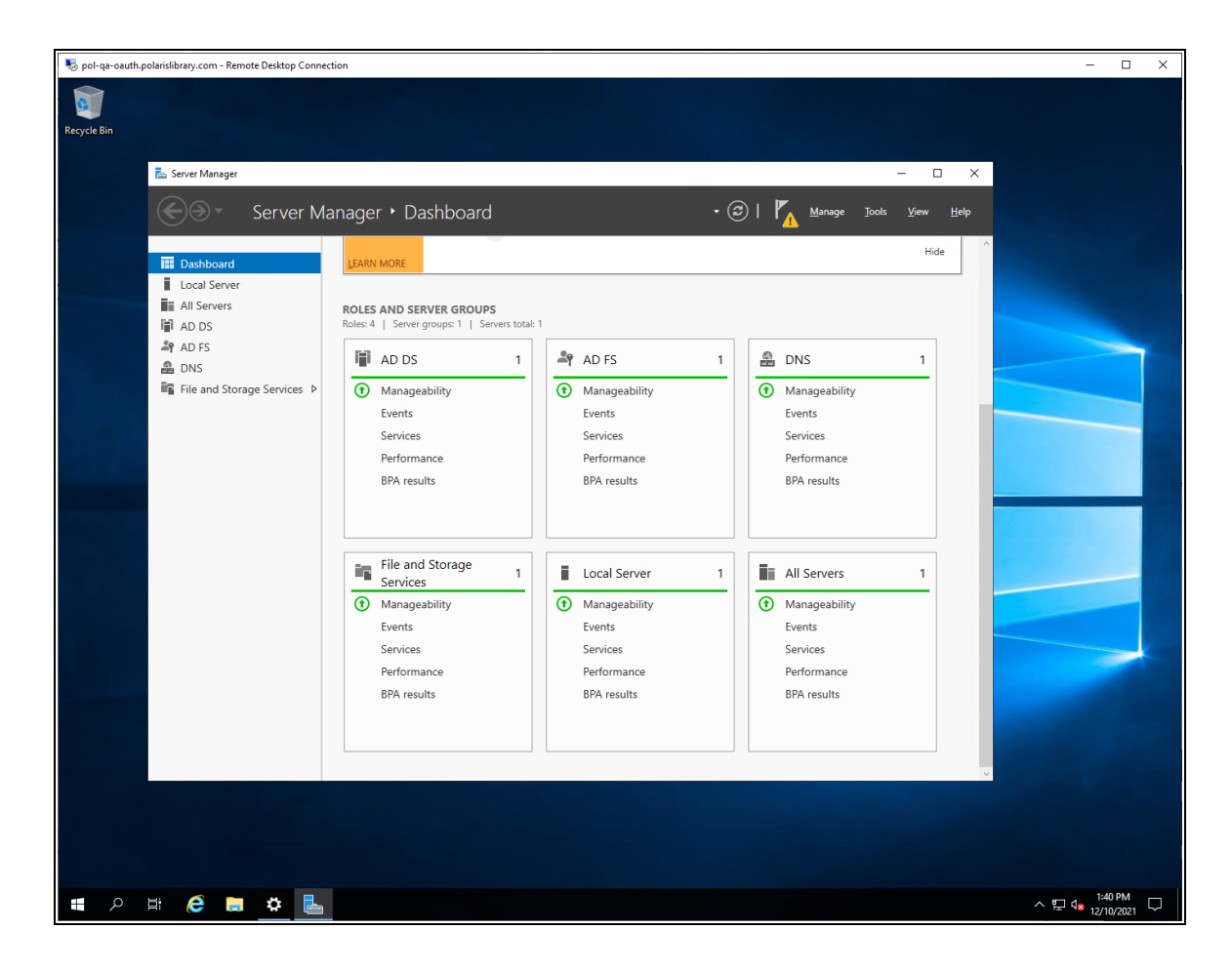

- 12. On the Server Manager dashboard, verify that AD FS is an installed role.
- 13. Restart the server.

Configure Active Directory Federation Services

### To configure Active Directory Federation Services

1. Start the Server Manager desktop application.

The system generates a configuration notification.

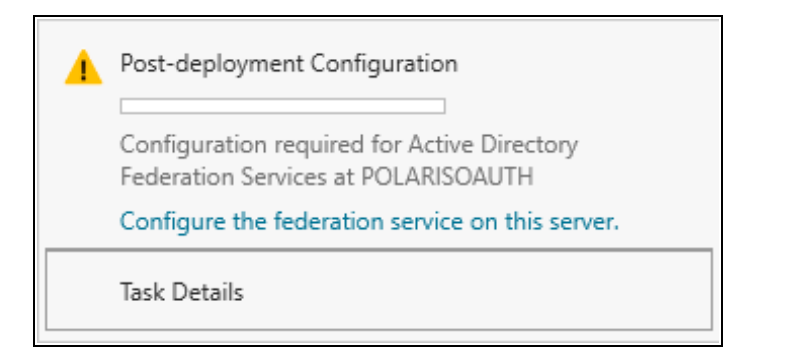

2. Open the notification, and select **Configure the federation service on this server**.

The Active Directory Federation Services Configuration wizard opens.

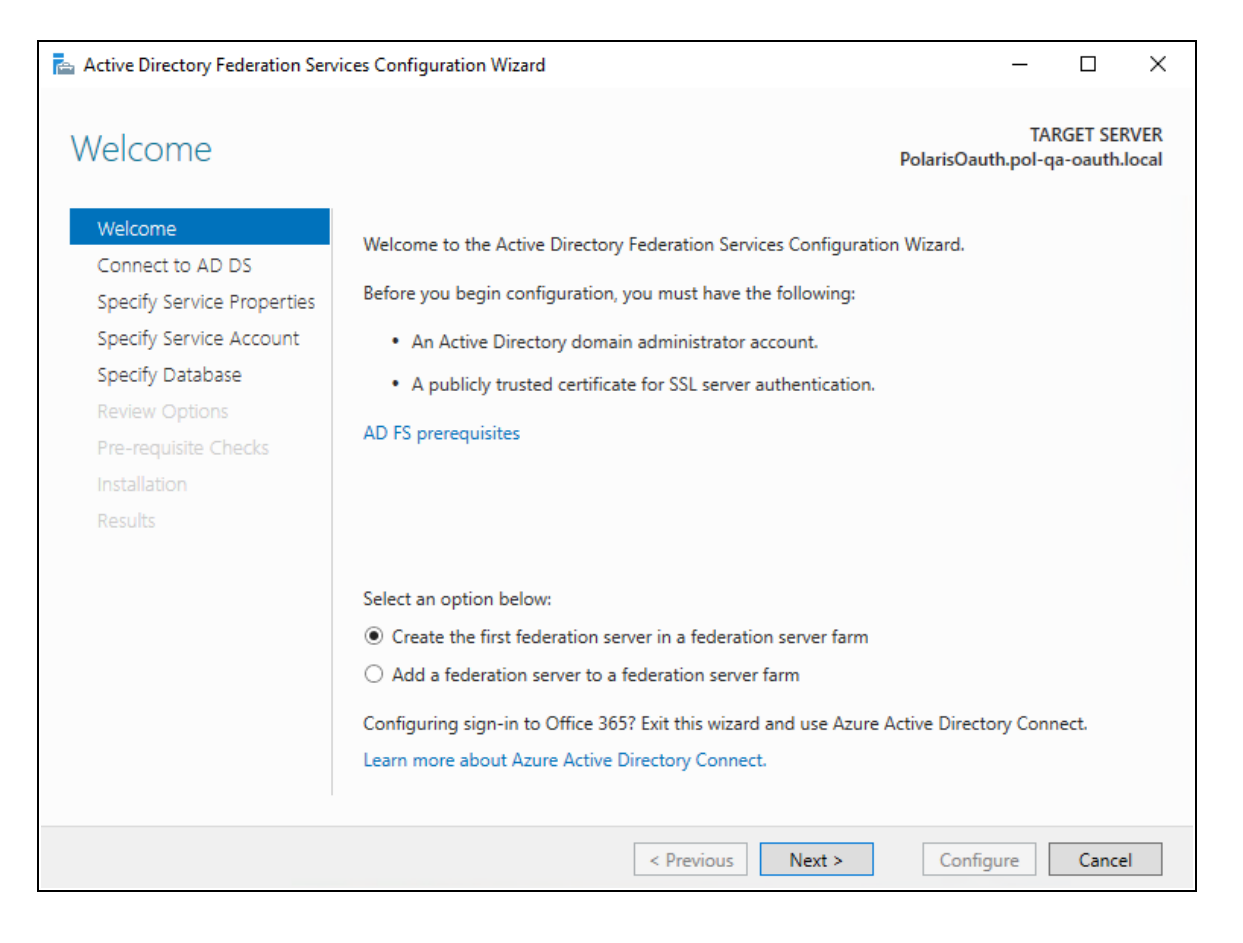

3. On the Welcome tab, select Next.

| Active Directory Federation Serv                                                                                                    | ices Configuration Wizard                                                                           |                   |                | -               |                     | ×           |
|----------------------------------------------------------------------------------------------------|----------------------------------------------------------------------------------------------------|-------------------|----------------|-----------------|---------------------|-------------|
| Connect to Active                                                                                                    | Directory Domain Servic                                                                             | es                | PolarisOaut    | TAR<br>h.pol-qa | GET SER<br>-oauth.l | VER<br>ocal |
| Welcome<br>Connect to AD DS<br>Specify Service Properties<br>Specify Service Account<br>Specify Database<br>Review Options<br>Pre-requisite Checks<br>Installation<br>Results | Specify an account with Active Directory dom<br>federation service configuration.<br>iii\jeff.young | ain administrator | permissions to | perform         | the                 |             |
|                                                                                                    | < Previou                                                                                           | s Next >          | Config         | ure             | Cancel              |             |

4. Select **Change**, and provide an administrator account. Then select **Next**.

| ctive Directory Federation Sen | vices Configuration Wizard       |                                                                         | -             |                      |           |
|--------------------------------|----------------------------------|-------------------------------------------------------------------------|---------------|----------------------|-----------|
| pecify Service Pr              | roperties                        | PolarisOaut                                                             | TA<br>h.pol-q | RGET SEI<br>Ja-oauth | R\<br>.lo |
| Welcome                        | SSL Certificate:                 | *.polarislibrary.com ~                                                  |               | mport                |           |
| Specify Service Properties     |                                  | View                                                                    |               |                      |           |
| Specify Service Account        | Federation Service Name:         | dev-fs.polarislibrary.com ~                                             |               |                      |           |
| Specify Database               |                                  | Example: fs.contoso.com                                                 |               |                      |           |
| Review Options                 | Enders Constant Director Numer   |                                                                         |               |                      |           |
| Pre-requisite Checks           | Federation Service Display Name: | Polaris K&D Federation Service                                          |               |                      |           |
| Installation                   |                                  | Users will see the display name at sigr<br>Example: Contoso Corporation | n in.         |                      |           |
|                                |                                  |                                                                         |               |                      |           |
|                                |                                  |                                                                         |               |                      |           |
|                                |                                  |                                                                         |               |                      |           |
|                                |                                  |                                                                         |               |                      |           |
|                                |                                  |                                                                         |               |                      |           |
|                                |                                  |                                                                         |               |                      |           |
|                                |                                  |                                                                         |               |                      |           |
|                                |                                  |                                                                         |               |                      |           |
|                                | <                                | Previous Next > Config                                                  | ure           | Cance                | el        |

5. If not already installed on the server, select **Import** to install an SSL certificate.

| 📥 Active Directory Federation Serv                        | ices Configuration Wizard        |                                                                                                    | -              |                    | ×           |
|-----------------------------------------------------------|----------------------------------|----------------------------------------------------------------------------------------------------|----------------|--------------------|-------------|
| Specify Service Pr                                        | operties                         | PolarisOauth                                                                                              | TAR<br>pol-qa. | GET SER<br>-oauth. | VER<br>ocal |
| Welcome<br>Connect to AD DS<br>Specify Service Properties | SSL Certificate:                 | *.polarislibrary.com ~                                                                                    | Im             | iport              |             |
| Specify Service Account<br>Specify Database               | Federation Service Name:         | dev-fs.polarislibrary.com v<br>Example: fs.contoso.com                                                    |                |                    |             |
| Pre-requisite Checks<br>Installation<br>Results           | Federation Service Display Name: | Polaris R&D Federation Service<br>Users will see the display name at sign<br>Example: Contoso Corporation | in.            |                    |             |
|                                                           | <                                | Previous Next > Configu                                                                                   | re             | Cance              |             |

- 6. Enter the following, and then select **Next**:
  - Federation Service Name
  - Federation Service Display Name

| 📥 Active Directory Federation Serv                                                                                                    | rices Configuration Wizard                                                                                                    |                                                                                                    |             | - [                  | ) X                    |
|----------------------------------------------------------------------------------------------------|----------------------------------------------------------------------------------------------------|----------------------------------------------------------------------------------------------------|-------------|----------------------|------------------------|
| Specify Service A                                                                                                    | ccount                                                                                                    |                                                                                                    | PolarisOaut | TARGE<br>h.pol-qa-oa | T SERVER<br>auth.local |
| ▲ Group Managed Service Ad<br>Welcome<br>Connect to AD DS<br>Specify Service Properties<br>Specify Service Account<br>Specify Database<br>Review Options<br>Pre-requisite Checks<br>Installation<br>Results | counts are not available beca<br>Specify a domain user acc<br>Create a Group Manag<br>Account Name:<br>Use an existing domai<br>Account Name:<br>Account Password: | ount or group Managed Service<br>ged Service Account<br>POL-QA-OAUTH<br>n user account or group Manag<br>POL-QA-OAUTH<br>•••••• | e Account.  | Show mor             | e X                    |
|                                                                                                    |                                                                                                    | < Previous Nex                                                                                                    | t > Configu | ıre                  | Cancel                 |

7. Specify a service account, and then select **Next**.

| Active Directory Federation Serv                                                                                                    | ices Configuration Wizard                                                               |                                                                                                    | _                                                      |                       | $\times$           |
|----------------------------------------------------------------------------------------------------|-----------------------------------------------------------------------------------------|----------------------------------------------------------------------------------------------------|--------------------------------------------------------|-----------------------|--------------------|
| Active Directory Federation Servi<br>Specify Configuration<br>Welcome<br>Connect to AD DS<br>Specify Service Properties<br>Specify Service Account<br>Specify Database<br>Review Options<br>Pre-requisite Checks<br>Installation<br>Results | ices Configuration Wizard<br>tion Database<br>Specify a database to store the Active Di | F<br>rectory Federation Service o<br>g Windows Internal Databa<br>database.<br><i>To use the default instance,</i> | TA<br>PolarisOauth.pol-o<br>configuration data<br>ise. | RGET SEF<br>ga-oauth. | X<br>RVER<br>local |
|                                                                                                    | < Pre                                                                                   | evious Next >                                                                                                    | Configure                                              | Cance                 | 21                 |

8. Specify the location of the AD FS configuration database, and then select **Next**.

For simple scenarios, creating the local database is acceptable.

| Active Directory Federation Servi                                                                                                    | ces Configuration Wizard                                                                                                    | -                                   | -               |                    | ×           |
|----------------------------------------------------------------------------------------------------|----------------------------------------------------------------------------------------------------|-------------------------------------|-----------------|--------------------|-------------|
| Review Options                                                                                                    |                                                                                                    | PolarisOauth.p                      | TARG<br>ool-qa- | GET SER            | /ER<br>ocal |
| Welcome<br>Connect to AD DS<br>Specify Service Properties<br>Specify Service Account<br>Specify Database<br>Review Options<br>Pre-requisite Checks<br>Installation<br>Results | Review your selections:<br>This server will be configured as the primary server in a new AD FS<br>fs.polarislibrary.com'.<br>AD FS configuration will be stored in Windows Internal Database.<br>Windows Internal Database feature will be installed on this server<br>Federation service will be configured to run as POL-QA-OAUTH\Pa | S farm 'dev-<br>if it is not alread | dy insta        | alled.             |             |
|                                                                                                    | These settings can be exported to a Windows PowerShell script to additional installations Previous Next >                                                                                                    | automate<br>Configure               | View            | w script<br>Cancel |             |

9. Review your selections, and then select **Next**.

| Active Directory Federation Serv | ices Configuration Wizard                                                                   | _                |                      | ×             |
|----------------------------------|---------------------------------------------------------------------------------------------|------------------|----------------------|---------------|
| Pre-requisite Che                | CKS PolarisOau                                                                              | TAF<br>th.pol-qa | ₹GET SEF<br>a-oauth. | RVER<br>local |
| All prerequisite checks pass     | ed successfully. Click 'Configure' to begin installation.                                   | Show r           | more                 | ×             |
| Welcome<br>Connect to AD DS      | Prerequisites must be validated before Active Directory Federation Services is<br>computer. | configure        | ed on th             | is            |
| Specify Service Properties       | Rerun prerequisites check                                                                   |                  |                      |               |
| Specify Service Account          | 0                                                                                           |                  |                      |               |
| Specify Database                 | Niew results                                                                                |                  |                      |               |
| Review Options                   | Prerequisites Check Completed                                                               |                  |                      |               |
| Pre-requisite Checks             | All prerequisite checks passed successfully. Click 'Configure' to begin in                  | stallatior       | 1.                   |               |
| Installation                     |                                                                                             |                  |                      |               |
|                                  |                                                                                             |                  |                      |               |
|                                  |                                                                                             |                  |                      |               |
|                                  |                                                                                             |                  |                      |               |
|                                  |                                                                                             |                  |                      |               |
|                                  |                                                                                             |                  |                      |               |
|                                  |                                                                                             |                  |                      |               |
|                                  |                                                                                             |                  |                      |               |
|                                  | < Previous Next > Config                                                                    | Jure             | Cance                | 2             |

10. After you complete all pre-requisite checks, select **Configure**.

|                                                       | PolarisOauth.pol-qa-oauth.lo                                                                                                    |
|-------------------------------------------------------|----------------------------------------------------------------------------------------------------|
| This server was successfully     Welcome              | Configured Show more X     New detailed operation results                                                                                                    |
| Connect to AD DS                                      | A machine restart is required to complete ADFS service configuration. For more information, see: https://go.microsoft.com/fwlink/?Linkld=798725                                                                             |
| Specify Service Properties<br>Specify Service Account | The SSL certificate subject alternative names do not support host name 'certauth.dev-<br>fs.polarislibrary.com'. Configuring certificate authentication binding on port '49443' and<br>hostname 'dev-fs.polarislibrary.com' |
| Specify Database<br>Review Options                    | <ul> <li>Failed to register SSL bindings for Device Registration Service: An item with the same key<br/>has already been added.</li> </ul>                                                                                  |
| Pre-requisite Checks                                  |                                                                                                    |
| Results                                               |                                                                                                    |
|                                                       | Next steps required for completing your federation service deployment                                                                                                    |
|                                                       |                                                                                                    |

11. When the configuration wizard has completed successfully, select **Close**, and then restart the server.

Verify Active Directory Federation Services Is Running

### To verify that Active Directory Federation Services is running

1. Start the Server Manager desktop application.

AD FS should be green.

| 📥 Server Manager                                                                                                    |                                                                                                    |                                                        |         |                                                                            |              |
|----------------------------------------------------------------------------------------------------|----------------------------------------------------------------------------------------------------|--------------------------------------------------------|---------|----------------------------------------------------------------------------|--------------|
| Server Ma                                                                                                    | anager 🕨 Dasł                                                                                                    | board                                                  |         |                                                                            |              |
| <ul> <li>Dashboard</li> <li>Local Server</li> <li>All Servers</li> <li>AD DS</li> <li>AD FS</li> <li>DNS</li> <li>File and Storage Services ▷</li> </ul> | LEARN MORE<br>ROLES AND SERVE<br>Roles: 4   Server grou<br>AD DS<br>AD DS<br>Manageabil<br>Events<br>Services<br>Performance<br>BPA results | 5 Col<br>R GROUPS<br>ps: 1   Servers total:<br>1<br>ty | nnect t | AD FS<br>Manageability<br>Events<br>Services<br>Performance<br>BPA results | oud services |

2. Start the Services application and check the status.

| 🔍 Services         |                                      |              |         |                        | _             | Х |
|--------------------|--------------------------------------|--------------|---------|------------------------|---------------|---|
| File Action View   | Help                                 |              |         |                        |               |   |
| 🔶 🔿 📘 🖬 🖬          | à 🔒 🛛 🖬 🕨 🔲 II 🕩                     |              |         |                        |               |   |
| 🔍 Services (Local) | Name                                 | Description  | Status  | Startup Type           | Log On As     | ^ |
|                    | Active Directory Domain Services     | AD DS Dom    | Running | Automatic              | Local Syste   |   |
|                    | Active Directory Federation Services | Enables Acti | Running | Automatic (Delayed     | POL-QA-O      |   |
|                    | Active Directory Web Services        | This service | Running | Automatic              | Local Syste   |   |
|                    | ActiveX Installer (AxInstSV)         | Provides Us  |         | Disabled               | Local Syste   |   |
|                    | 🔍 AllJoyn Router Service             | Routes AllJo |         | Manual (Trigger Start) | Local Service |   |

- 3. Open the Edge (or Chrome) web browser and go to https://localhost/adfs/fs/federationserverservice.asmx
  - If you want to ignore certificate errors, select Advanced.

A page similar to the following image opens:

| thtps://localhost/adfs/fs/federati x +                                                                                                    |                                                           |                                     | -             |        | × |
|----------------------------------------------------------------------------------------------------|-----------------------------------------------------------|-------------------------------------|---------------|--------|---|
| $\leftarrow$ $\rightarrow$ $ m C$ $ m A$ Not secure   https://localhost/adfs/fs/federationserverservice.asmx                                                                                                    | ŵ                                                         | ל≡                                  | Ē             |        |   |
| This XML file does not appear to have any style information associated with it. The document tree is shown below.                                                                                                    |                                                           |                                     |               |        |   |
| <pre>v<usdl:definitions "="" 07="" 2005="" <br="" activedirectory="" federationservice="" http:="" schemas.microsoft.com="" xmlns:ws10="http://www.w3.org/2005/08/addressing" xmlns:wsdl="http://schemas.xmlsoap.org/wsdl/" xmlns:wsu="http://docs.oasis:&lt;br&gt;200401-ws-wssecurity-utility-1.0.xsd" xmlns:wsx="http://schemas.xmlsoap.org/ws/2004/04&lt;br&gt;xmlns:u6=">xmlns:wsp="http://schemas.microsoft.com/ws/2005/12/wsdl/contract" xmlns:ws2="http://schemas.xmlsoap.org/ws/2004/08/addressing"<br/>xmlns:ws="http://schemas.microsoft.com/ws/2005/12/wsdl/contract" xmlns:wsap="http://schemas.xmlsoap.org/wsdl/<br/>xmlns:ws="http://schemas.misoap.org/ws/2004/08/addressing" xmlns:wsap="http://schemas.xmlsoap.org/wsdl/<br/>xmlns:wsa="http://schemas.xmlsoap.org/wsdl/contract" xmlns:soap12="http://schemas.xmlsoap.org/wsdl/<br/>xmlns:wsa="http://www.w3.org/2001/XHLSchema" xmlns:tns="http://tempuri.org/" xmlns:soap="http://schemas.xmlsoap.org/wsdl/<br/>xmlns:wsa="http://www.w3.org/2001/XHLSchema" xmlns:tns="http://tempuri.org/" xmlns:soap="http://schemas.xmlsoap.org/soap/encoding/"<br/>name="ADFSITrustInformationService" targetNamespace="http://tempuri.org/" xmlns:soap="nttp://schemas.xmlsoap.org/soap/encoding/"<br/>v<wsp:policy wsu:id="BasicHttpBinding_ITrustInformationContract_policy"><br/>v<wsp:policy<br>v<wsp:policy><br/>v<wsp:policy><br/>v<wsp:policy><br/>v<wsp:policy><br/>v<sp:transportbinding xmlns:sp="http://schemas.xmlsoap.org/ws/2005/07/securitypolicy"><br/>v<wsp:policy><br/>v<sp:transportbinding xmlns:sp="http://schemas.xmlsoap.org/ws/2005/07/securitypolicy"><br/>v<wsp:policy><br/>v<sp:httpstoken requireclientcertificate="false"></sp:httpstoken></wsp:policy></sp:transportbinding></wsp:policy></sp:transportbinding></wsp:policy></wsp:policy></wsp:policy></wsp:policy></wsp:policy<br></wsp:policy></usdl:definitions></pre> | //mex"<br>open.o<br>sssing/<br>soap12<br>tadata<br>org/ws | rg/wss/<br>policy"<br>/"<br>dl/soap | 2004/01<br>/" | /oasis | - |

This indicates that Active Directory Federation Services is running.

### Verify that OAuth 2.0 is Enabled

#### To verify that OAuth 2.0 is enabled

1. Open the AD FS Management desktop application.

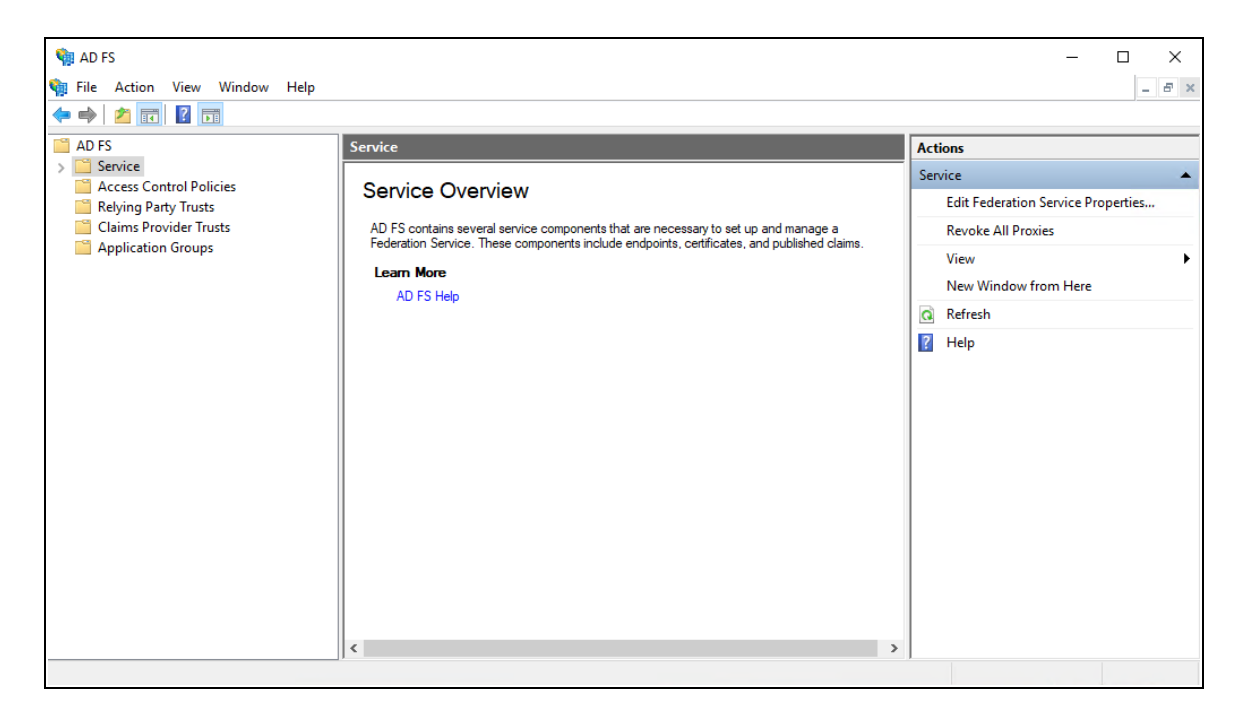

2. Open the Service folder, and then select the Endpoint folder.

| 🗌 AD FS<br>🍿 File Action View Window Help                                                                                                    |                                                                                                    |                                                                                                    |                                                                                                    |   | ×                                                                                                  |
|----------------------------------------------------------------------------------------------------|----------------------------------------------------------------------------------------------------|----------------------------------------------------------------------------------------------------|----------------------------------------------------------------------------------------------------|---|----------------------------------------------------------------------------------------------------|
| 🗢 🔿 🙍 🖬 🛛 🖬                                                                                                    |                                                                                                    |                                                                                                    |                                                                                                    |   |                                                                                                    |
| AD FS Er                                                                                                    | ndpoints                                                                                                    |                                                                                                    |                                                                                                    | A | ctions                                                                                             |
| <ul> <li>Service</li> <li>Attribute Stores</li> <li>Certificates</li> <li>Claim Descriptions</li> <li>Device Registration</li> <li>Endpoints</li> <li>Scope Descriptions</li> <li>Web Application Proxy</li> <li>Access Control Policies</li> <li>Relying Party Trusts</li> <li>Claims Provider Trusts</li> <li>Application Groups</li> <li>N</li> </ul> | Imabled         Proxy Enabled           inabled         No           io         No           io         No | URL Path<br>/adfs/services/trust/13/usemamebasictransport<br>/adfs/services/trust/13/usemamemixed<br>/adfs/services/trust/13/usuedtokenasymmetricbasic:256<br>/adfs/services/trust/13/usuedtokenasymmetricbasic:256sh<br>/adfs/services/trust/13/usuedtokenmixedasymmetricbasic<br>/adfs/services/trust/13/usuedtokenmixedasymmetricbasic<br>/adfs/services/trust/13/usuedtokenmixedasymmetricbasic<br>/adfs/services/trust/13/usuedtokenmixedasymmetricbasic<br>/adfs/services/trust/13/usuedtokenmixedasymmetricbasic<br>/adfs/services/trust/13/usuedtokensymmetricbasic.256<br>/adfs/services/trust/13/usuedtokensymmetricbasic256<br>/adfs/services/trust/13/usuedtokensymmetrictpiedes<br>/adfs/services/trust/13/usuedtokensymmetrictpiedessha<br>/adfs/services/trust/13/usuedtokensymmetrictpiedes<br>/adfs/services/trust/13/usuedtokensymmetrictpiedes<br>/adfs/services/trust/13/usuedtokensymmetrictpiedes<br>/adfs/services/trust/13/usuedtokensymmetrictpiedes<br>/adfs/services/trust/13/usuedtokensymmetrictpiedes<br>/adfs/services/trust/13/usuedtokensymmetrictpiedes<br>/adfs/services/trust/13/usidows<br>/adfs/services/trust/13/windows<br>/adfs/services/trust/atfactresolution<br>/adfs/services/trust/atfactresolution<br>/adfs/services/trust/atfactresolution<br>/adfs/services/trust/atfactresolution | Type         Type           WS-Trust 1.3         WS-Trust 1.3           WS-Trust 1.3         WS-Trust 1.3           WS-Trust 1.3         WS-Trust 1.3           WS-Trust 1.3         WS-Trust 1.3           WS-Trust 1.3         WS-Trust 1.3           WS-Trust 1.3         WS-Trust 1.3           WS-Trust 1.3         WS-Trust 1.3           WS-Trust 1.3         WS-Trust 1.3           WS-Trust 1.3         WS-Trust 1.3           WS-Trust 1.3         WS-Trust 1.3           WS-Trust 1.3         WS-Trust 1.3           WS-Trust 1.3         WS-Trust 1.3           WS-Trust 1.3         WS-Trust 1.3           WS-Trust 1.4         WS-Trust 1.3           WS-Trust 1.4         WS-Trust 1.3           WS-Trust 1.4         WS-Trust 1.3           WS-Trust 1.4         WS-Trust 1.3           WS-Trust 1.4         WS-Trust 1.3           WS-Trust 1.4         WS-Trust 1.3           WS-Trust 1.4         WS-Trust 1.3           WS-Trust 1.4         WS-Trust 1.3           WS-Trust 1.4         WS-Trust 1.3           WS-Trust 1.4         WS-Trust 1.3           WS-Trust 1.4         WS-Trust 1.4           WS-Trust 1.4         WS-Trust 1.4 <t< th=""><th></th><th>ndpoints  View  View  New Window from Here Refresh Help adfs/oauth2/ Disable on Proxy Disable Help</th></t<> |   | ndpoints  View  View  New Window from Here Refresh Help adfs/oauth2/ Disable on Proxy Disable Help |
| <                                                                                                    | Metadata                                                                                                    |                                                                                                    | >                                                                                                    | ~ |                                                                                                    |

- 3. Search for the oauth2 path.
- 4. In either the Edge or Chrome web browser, go to https://localhost/adfs/.wellknown/openid-configuration
  - If you want to ignore certificate errors, select Advanced.

A page similar to the following image opens:

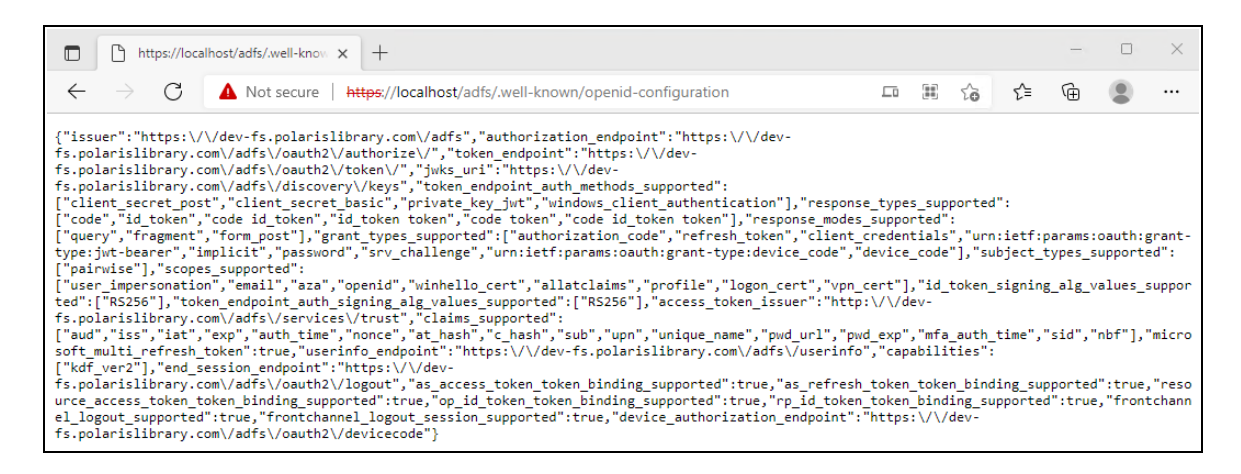

This indicates that OAuth 2.0 is available.

### Create an Application Group

#### To create an application group for use with Polaris Admin and LeapWebApp

1. Open the AD FS Management desktop application.

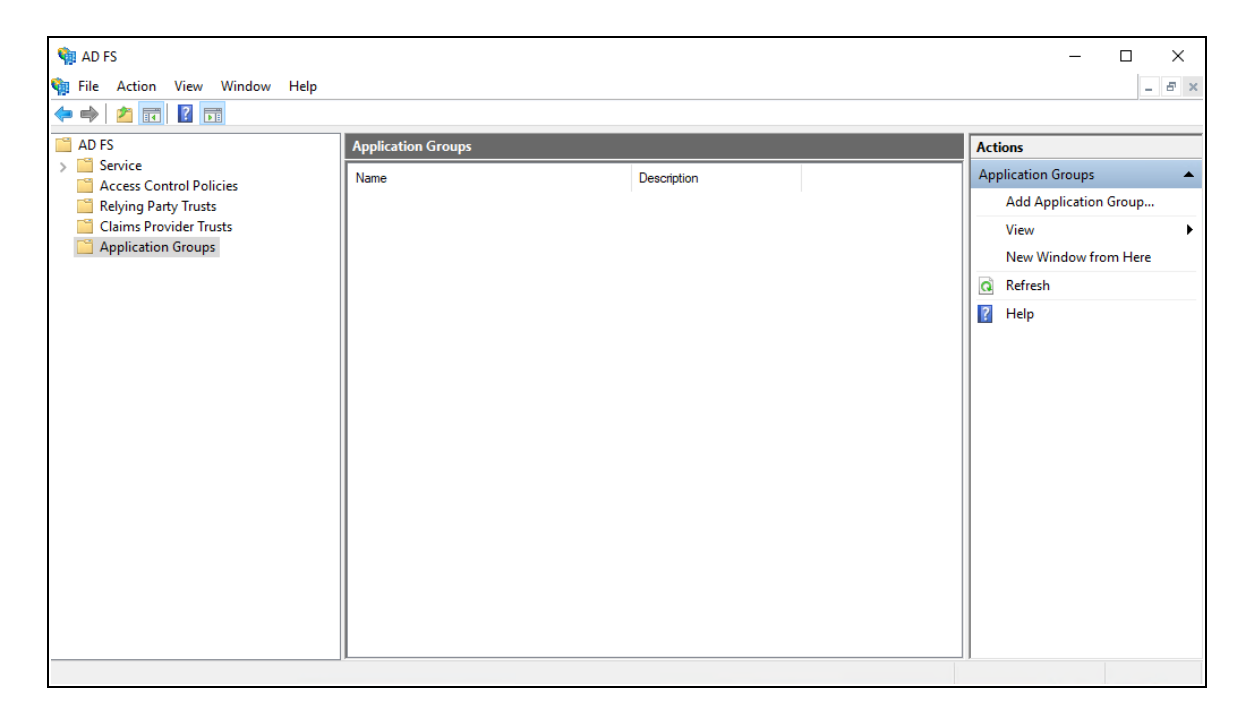

- 2. Select the Application Groups folder.
- 3. Under Actions, select Add Application Group.

The Add Application Group wizard opens.
| 翰 Add Application Group Wizard                                              |                                                                                    |   |
|-----------------------------------------------------------------------------|------------------------------------------------------------------------------------|---|
| Welcome                                                                     |                                                                                    |   |
| Steps                                                                       | Name:                                                                              |   |
| Welcome                                                                     | Polaris                                                                            |   |
| <ul> <li>Native application</li> <li>Apply Access Control Policy</li> </ul> | Description:                                                                       | _ |
| Summary     Complete                                                        | Polaris web applications                                                           |   |
| <ul> <li>Complete</li> </ul>                                                | Template:                                                                          |   |
|                                                                             | Client-Server applications           Image: Native application accessing a web API |   |
|                                                                             | Server application accessing a web API                                             |   |
|                                                                             | Standalone applications                                                            |   |
|                                                                             | Native application                                                                 |   |
|                                                                             | Server application                                                                 |   |
|                                                                             | Web API                                                                            |   |
|                                                                             |                                                                                    |   |
|                                                                             |                                                                                    |   |
|                                                                             | More information                                                                   |   |
|                                                                             | < Previous Next > Cancel                                                           |   |

- 4. On the **Welcome** tab, do the following:
  - a. In the Name box, enter Polaris.
  - b. In the **Description** box, enter **Polaris web applications**.
  - c. From the Template section, select **Web browser accessing a web application**.
- 5. Select Next.

| 翰 Add Application Group W   | izard                                                                                    | ×      |
|-----------------------------|------------------------------------------------------------------------------------------|--------|
| Native application          |                                                                                          |        |
| Steps                       | Name:                                                                                    |        |
| Welcome                     | Polaris - Native application                                                             |        |
| Native application          | Client Identifier:                                                                       |        |
| Apply Access Control Policy | 0a586b1e-eeb0-4c8a-8381-50e9cafec240                                                     |        |
| Summary                     |                                                                                          |        |
| Complete                    | Redirect URI:                                                                            |        |
|                             | Example: https://Contoso.com                                                             | Add    |
|                             | https://rd-polaris.polarislibrary.com/PolarisAdmin/login                                 | Remove |
|                             | https://rd-polaris.polarislibrary.com/Polaris.AdminServices/swagger/oauth2-redirect.html |        |
|                             | < >                                                                                      |        |
|                             | Description:                                                                             |        |
|                             |                                                                                          |        |
|                             |                                                                                          |        |
|                             |                                                                                          |        |
|                             |                                                                                          |        |
|                             |                                                                                          |        |
|                             |                                                                                          |        |
|                             |                                                                                          |        |
|                             |                                                                                          |        |
|                             |                                                                                          |        |
|                             |                                                                                          |        |
|                             | < Previous Next >                                                                        | Cancel |

## 6. On the Native application tab, in the Redirect URI box, enter the following URIs:

- https://server\_address/polarisauth/login
- https://server\_address/polarisauth/logout
- https://server\_address/polarisauth/signin-oidc
- https://server\_address/polarisauth/signout-callback-oidc
- https://server address/leapwebapp/signin-oidc
- https://server address/leapwebapp/signin-override-oidc
- https://server address/leapwebapp/signout-callback-oidc

 https://server address/Polaris.ApplicationServices/swagger/oauth2redirect.html

**Note:** Replace *server address* with the FQDN that matches your Polaris System Administration (web-based) or Leap server name and certificate.

7. Copy the value in the **Client Identifier** box to Notepad.

You'll need this when you set up PolarisAdmin's appsettings.user.json.

8. Select Next.

| 🏟 Add Application Group Wi                                                              | 🙀 Add Application Group Wizard                                                                                                    |                                                                                                    |   |
|-----------------------------------------------------------------------------------------|----------------------------------------------------------------------------------------------------|----------------------------------------------------------------------------------------------------|---|
| Choose Access Contro                                                                    | l Policy                                                                                                    |                                                                                                    |   |
| Steps                                                                                   | Choose an access control policy:                                                                                                    |                                                                                                    |   |
| Welcome     Native application     Apply Access Control Policy     Summary     Complete | Choose an access control policy:          Name         Pemit everyone         Pemit everyone and require MFA         Pemit everyone and require MFA for specific group         Pemit everyone and require MFA from extranet access         Pemit everyone and require MFA from unauthenticated         Pemit everyone and require MFA, allow automatic devi         Pemit everyone for intranet access         Pemit everyone for intranet access         Pemit everyone         Policy         Pemit everyone         I do not want to configure the access control policy at thi application. | Description<br>Grant access to everyone and require MFA f<br>Grant access to everyone and require MFA f<br>Grant access to everyone and require MFA f<br>Grant access to everyone and require MFA f<br>Grant access to everyone and require MFA f<br>Grant access to the intranet users.<br>Grant access to users of one or more specifi | 3 |
|                                                                                         |                                                                                                    | < Previous Next > Cancel                                                                                                    |   |

9. On the **Apply Access Control Policy** tab, select an access control policy, and then select **Next**.

| 翰 Add Application Group W                                                                                                    | izard                                                                                                    | ×   |
|----------------------------------------------------------------------------------------------------|----------------------------------------------------------------------------------------------------|-----|
| Summary                                                                                                    |                                                                                                    |     |
| Steps                                                                                                    | Review the following settings and click 'Next' to create the application.                                                                                                    |     |
| <ul> <li>Welcome</li> <li>Native application</li> <li>Apply Access Control Policy</li> <li>Summary</li> <li>Complete</li> </ul> | Application Group         Name: Polaris         Description: Polaris web applications         Native application         Name: Polaris - Native application         Identifier: 0a586b 1e-eeb0-4c8a-8381-50e9cafec240         Redirect URIs:         https://rd-polaris.polarislibrary.com/PolarisAdmin/         https://rd-polaris.polarislibrary.com/PolarisAdmin/login         https://rd-polaris.polarislibrary.com/PolarisAdmin/servicess         https://rd-polaris.polarislibrary.com/Polaris.AdminServices/swagger/oauth2redirect.html         Web application         Identifiers: 0a586b 1e-eeb0-4c8a-8381-50e9cafec240         Access control policy: Permit everyone         Application permissions: | > × |
|                                                                                                    | < Previous Next > Can                                                                                                    | cel |

10. On the **Summary** tab, review the settings and then select **Next**.

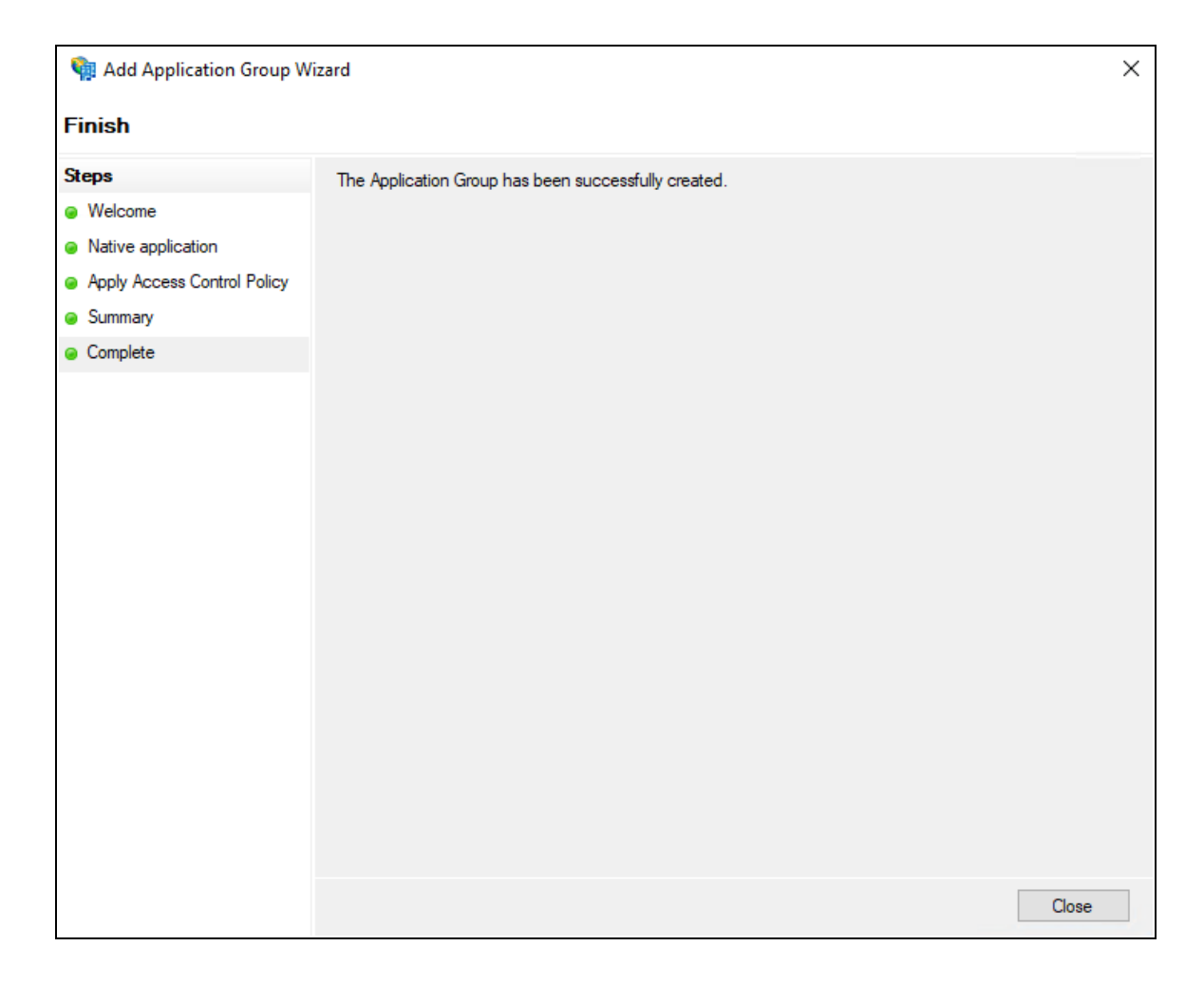

11. On the **Complete** tab, select **Close**.

Configure the AD FS Web Application: Claims and Permitted Scopes

## To configure the AD FS web application

1. Open the AD FS Management desktop application.

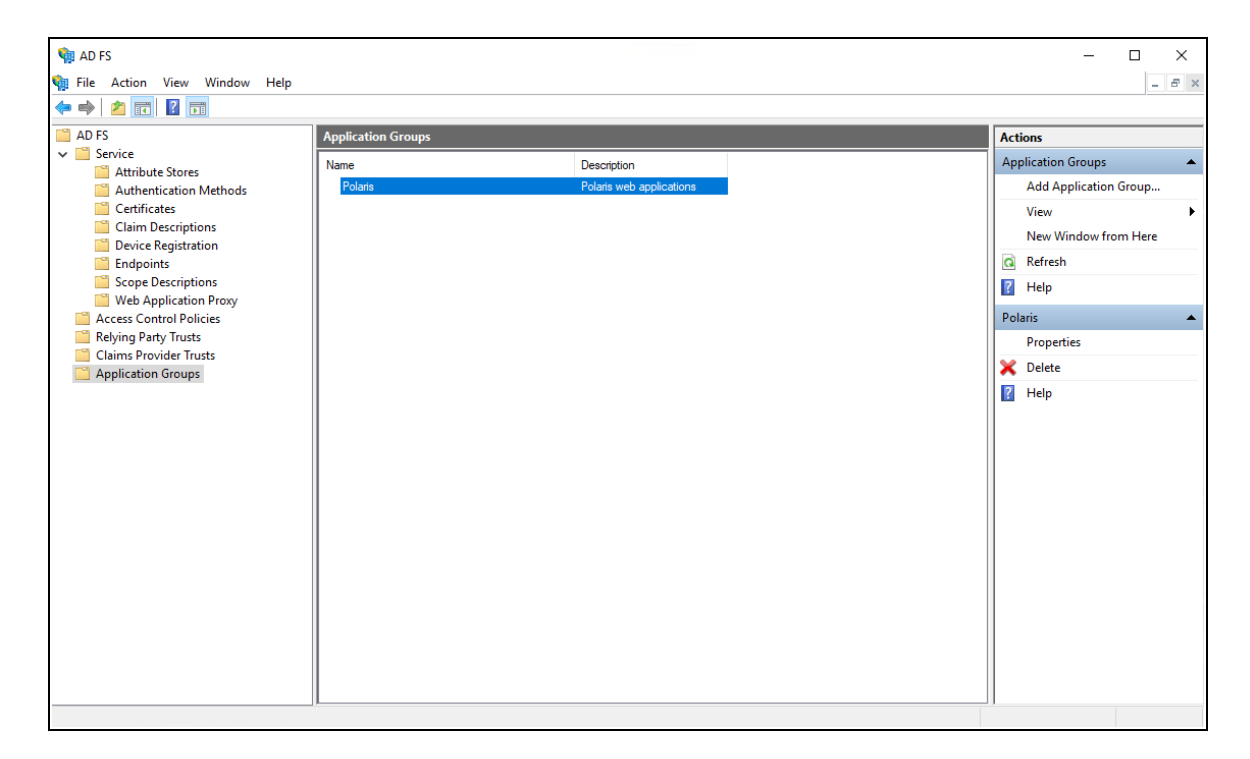

- 2. Select the **Application Groups** folder.
- 3. Select the **Polaris** application group, and then select **Properties**.

| olaris Properties            |                 |  |
|------------------------------|-----------------|--|
| eneral                       |                 |  |
| Name:                        |                 |  |
| Polaris                      |                 |  |
| Description:                 |                 |  |
| Polaris web applications     |                 |  |
|                              |                 |  |
|                              |                 |  |
| Applications:                |                 |  |
| Name                         | Description     |  |
| Native application           |                 |  |
| Polaris - Native application |                 |  |
| Web application              |                 |  |
| Polaris - Web application    |                 |  |
|                              |                 |  |
|                              |                 |  |
|                              |                 |  |
|                              |                 |  |
|                              |                 |  |
| Add application              | Edit Remove     |  |
|                              |                 |  |
|                              | OK Cancel Apply |  |

4. Select Polaris - Web application, and then select Edit.

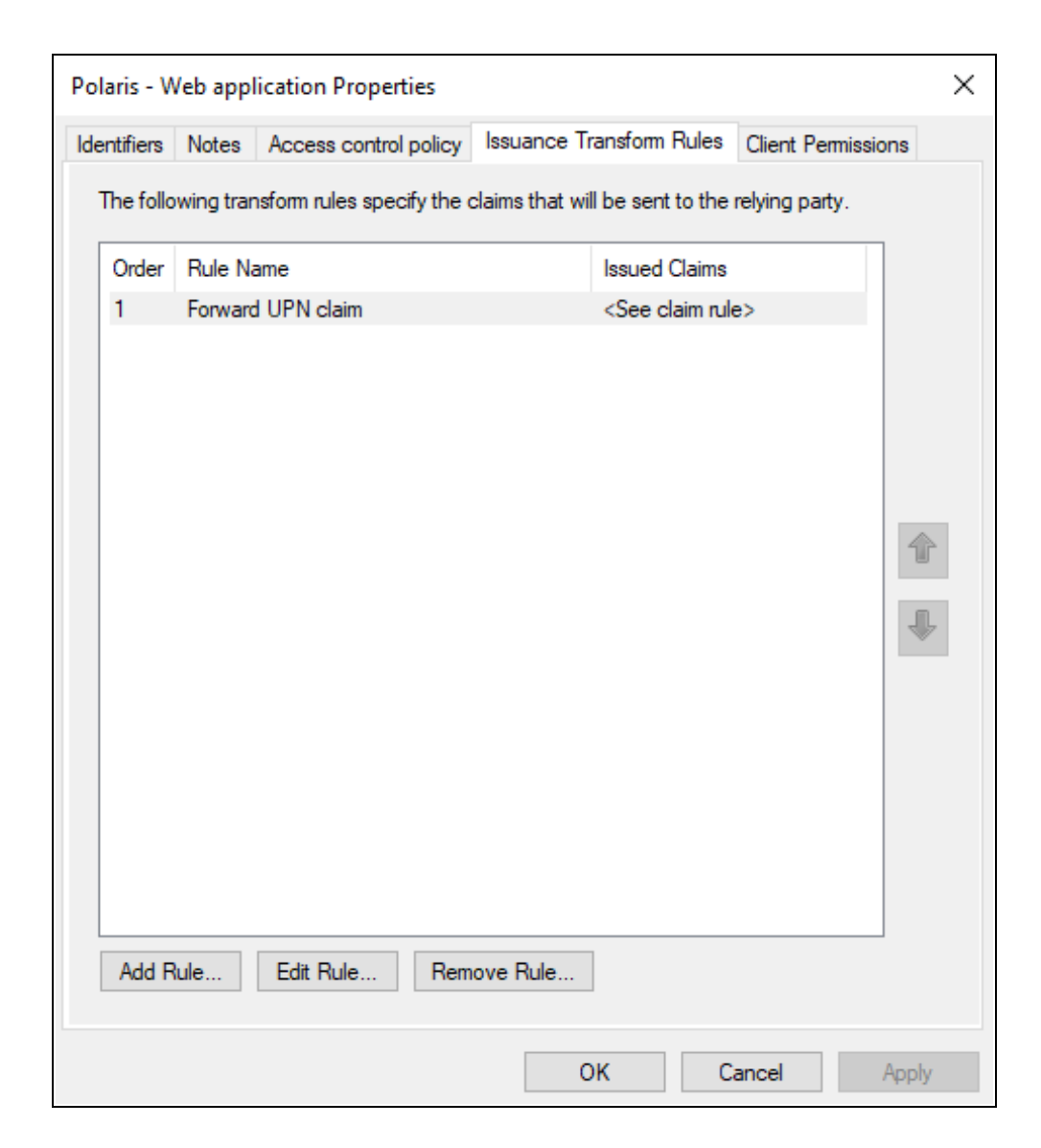

5. Select the Issuance Transform Rules tab, and then select Add Rule.

| 🗌 Add Transform Claim Rule Wizard |                                                                                                    |   |
|-----------------------------------|----------------------------------------------------------------------------------------------------|---|
| Select Rule Template              |                                                                                                    |   |
| Steps                             | Select the template for the claim rule that you want to create from the following list. The description provides                                                                                                    | 8 |
| Choose Rule Type                  | details about each claim rule template.                                                                                                    |   |
| Configure Claim Rule              | Claim rule template:                                                                                                    |   |
|                                   | Send Claims Using a Custom Rule $\qquad \lor$                                                                                                    |   |
|                                   | Claim rule template description:                                                                                                    |   |
|                                   | Using a custom rule, you can create rules that can't be created with a rule template. Custom rules are<br>written in the AD FS claim rule language. Capabilities that require custom rules include:<br>• Sending claims from a SQL attribute store<br>• Sending claims from a custom attribute store<br>• Sending claims only when 2 or more incoming claims are present<br>• Sending claims only when an incoming claim value matches a complex pattem<br>• Sending claims with complex changes to an incoming claim value<br>• Creating claims for use only in later rules |   |
|                                   | < Previous Next > Cancel                                                                                                    |   |

6. On the Add Transform Claim Rule Wizard, select **Send Claims Using a Custom Rule** from the **Claim rule template** list, and then select **Next**.

| 🏟 Add Transform Claim Ru                          | Jle Wizard                                                                                                    | × |
|---------------------------------------------------|----------------------------------------------------------------------------------------------------|---|
| Configure Rule                                    |                                                                                                    |   |
| Steps<br>Choose Rule Type<br>Configure Claim Rule | You can configure a custom claim rule, such as a rule that requires multiple incoming claims or that extracts<br>claims from a SQL attribute store. To configure a custom rule, type one or more optional conditions and an<br>issuance statement using the AD FS claim rule language.<br>Claim rule name:<br>Forward UPN Claim<br>Rule template: Send Claims Using a Custom Rule<br>Custom rule:<br>c:[Type == "http://schemas.xmlsoap.org/ws/2005/05/identity/claims/upn"]<br>=> issue(claim = c);] | ~ |
|                                                   | < Previous Finish Cancel                                                                                                    |   |

- 7. In the Claim rule name box, enter Forward UPN Claim.
- 8. In the **Custom rule** box, enter the following rule:

```
c:[Type ==
"http://schemas.xmlsoap.org/ws/2005/05/identity/claims/upn"]
=> issue(claim = c);
```

- 9. Select Finish.
- 10. On the Issuance Transform Rules tab, select Add Rule.
- 11. On the Add Transform Claim Rule Wizard, select **Send Claims Using a Custom Rule** from the **Claim rule template** list, and then select **Next**.
- 12. In the Claim rule name box, enter Add Tenantld.
- 13. In the **Custom rule** box, enter the following rule:

```
=> issue(Type =
"http://schemas.microsoft.com/identity/claims/tenantid",
Value = "polaris");
```

14. Select Finish.

| Polaris - Web applicat                                     | on Properties                     |                         |                      | ×           |
|------------------------------------------------------------|-----------------------------------|-------------------------|----------------------|-------------|
| Identifiers Notes Acc                                      | cess control policy Iss           | uance Transform Rule    | es Client            | Permissions |
| Configure application pe<br><u>Client application (cal</u> | rmissions to enable clie<br>ler): | ent applications to ace | ss this Web          | o API       |
| Name                                                       |                                   | Description             |                      |             |
| Polaris - Native app                                       | lication                          |                         |                      |             |
|                                                            |                                   |                         |                      |             |
|                                                            |                                   |                         |                      |             |
|                                                            |                                   |                         |                      |             |
|                                                            |                                   |                         |                      |             |
|                                                            |                                   |                         |                      |             |
|                                                            |                                   | A                       | dd                   | Remove      |
| Permitted scopes:                                          |                                   | _                       |                      | _           |
| Cases Name                                                 | Deserietien                       |                         |                      |             |
|                                                            | Description                       |                         |                      |             |
|                                                            | Requests the access               | token claims in the id  | entity token         | ).<br>Jean  |
|                                                            | Bequest the email cla             | im for the signed in us | ny refresh to        | ken.        |
|                                                            | The logon cert score              | allows an application   | nor.<br>Into request |             |
| openid                                                     | Request use of the O              | penID Connect autho     | rization pro         | tocol       |
|                                                            | Request profile related           | d claims for the signed | l in user.           |             |
| user_imperso                                               | Request permission for            | or the application to a | ccess the re         | esour 🧹     |
|                                                            | _                                 |                         |                      |             |
|                                                            |                                   |                         | 1                    | New scope   |
|                                                            |                                   |                         |                      |             |
|                                                            |                                   | OK                      | Cancel               | Apply       |

- 15. On the **Client Permissions** tab, verify that **email** and **openid** are selected.
- 16. Select **OK** to close the Web application Properties dialog.
- 17. Select **OK** to close the Polaris properties dialog.
- 18. Using the services applet, restart the Active Directory Federation Services service.

Enable CORS on AD FS To Accept Requests from Polaris APIs

## To enable CORS on AD FS to accept requests from Polaris APIs

- 1. Refer to the information on the following page:
  - <u>https://docs.microsoft.com/en-us/windows-server/identity/ad-</u> <u>fs/operations/customize-http-security-headers-ad-fs#cross-origin-resource-</u> <u>sharing-cors-headers</u>
- 2. Use the following commands:
  - Set-AdfsResponseHeaders -EnableCORS \$true
  - Set-AdfsResponseHeaders -CORSTrustedOrigins https://rdpolaris.polarislibrary.com,https://example2.com

#### Note:

Replace https://rd-polaris.polarislibrary.com
and https://example2.com with your own URL or list of
URLs.

Set Up Web Services and Applications for OIDC with Active Directory and AD FS

To set up each of the following web services and applications, you must configure a .json file for each of the following:

- Polaris.Authentication (the application that authenticates Polaris users)
- Polaris.AuthenticationServices (the API service that provides backend support for authentication)
- PolarisAdmin (the web-based Polaris System Administration application)
- LeapWebApp (Leap)
- Polaris.ApplicationServices (Leap's API service)

The five .json files are all named appsettings.user.json, but they reside in different directories:

- C:\Program Files\Polaris\7.7\Polaris.Authentication
- C:\Program Files\Polaris\7.7\Polaris.AuthenticationServices
- C:\Program Files\Polaris\7.7\PolarisAdmin\assets
- C:\Program Files\Polaris\7.7\LeapWebApp
- C:\Program Files\Polaris\7.7\Polaris.ApplicationServices

This section contains the following topics:

- <u>Configure Polaris.Authentication for Use with AD FS</u>
- <u>Configure Polaris.AuthenticationServices for Use with AD FS</u>
- <u>Configure PolarisAdmin for Use with AD FS</u>
- Configure Polaris.ApplicationServices for Use with AD FS
- Configure LeapWebApp for Use with AD FS

#### Configure Polaris. Authentication for Use with AD FS

To configure Polaris.Authentication, update C:\Program Files\Polaris\7.7\Polaris.Authentication\appsettings.user.json. You will use several values copied from your identity provider.

#### To configure Polaris.Authentication

- 1. Open the following files in a text editor. You must run the editing application (for example, Notepad) as administrator.
  - C:\Program Files\Polaris\7.7\Polaris.Authentication\appsettings.user.json
  - C:\Program Files\Polaris\7.7\Polaris.Authentication\RELEASE-NOTES.md
- 2. In the RELEASE-NOTES.md file, copy the settings in the ADFS Template section. The image below shows the settings to copy.

```
## Configuring OIDC OAuth 2.0
### ADFS Template
. . .
"OAuth": {
  "Enabled": true,
 "SendOAuthAuthorityHeader": false,
  "Authorities": [
    {
      "IsActive": true,
      "Name": "ADFS",
      "Authority": "https://[adfs-server-address]/adfs/",
      "UseOidc": true,
      "UsePkce": true,
      "EndSessionEndpoint": "https://[adfs-server-address]/adfs/oauth2/logout",
      "ClientId": "[client-id]",
      "ClientSecret": "[client-secret]",
      "CallbackPath": "/oauth/callback",
      "SignedOutCallbackPath": "/signout-callback-oidc",
      "SignedOutRedirectUri": "/login",
      "AlternateUpnClaimType": "email",
      "AlternateLogoutUri": null,
      "Scopes": [
        "profile",
        "openid"
      ],
      "SaveTokens": false,
      "MetaAddress": "https://[adfs-server-address]/adfs/.well-known/openid-configuration",
      "ResponseMode": "form_post",
      "ResponseType": "code"
    }
 ]
```

- 3. In the .json file, replace the entire contents of the file with the settings you copied from the RELEASE-NOTES.md file.
- 4. Verify that Enabled is set to true.
- 5. Verify that IsActive is set to true.
- 6. Verify that UseOidc is set to true.
- 7. Update the Authority and EndSessionEndpoint properties with values from your AD FS well-known configuration URL.

# Note: Sample well-known configuration URL: https://adfs-server-address/adfs/.well-known/openid-configuration

Replace *adfs-server-address* with the AD FS server address.

- a. Replace the Authority property value with the issuer value from the well-known configuration URL.
- b. Replace the EndSessionEndpoint property value with the end\_session\_ endpoint value from the well-known configuration URL.
- 8. On the AD FS server, open the AD FS Management desktop application.

| <ul> <li>Ŷ AD FS</li> <li>Ŷ File Action View Window Help</li> <li>◆ ◆ 2 □ ↓ 2 □ □</li> </ul> |                                                                   |                                                                                                    |       |
|----------------------------------------------------------------------------------------------|-------------------------------------------------------------------|----------------------------------------------------------------------------------------------------|-------|
| AD FS                                                                                        | Application Groups                                                |                                                                                                    |       |
| Service     Access Control Policies     Relying Party Trusts                                 | Name<br>Polaris                                                   | Description<br>Polaris web applications                                                                                                    |       |
| Application Groups                                                                           | Polaris Properties                                                |                                                                                                    | ×     |
|                                                                                              | Genera<br>Polaris - Native ap                                     | oplication Properties                                                                                                    | ×     |
|                                                                                              | Pola Name:                                                        |                                                                                                    |       |
|                                                                                              | Polaris - Native a                                                | application                                                                                                    |       |
|                                                                                              | Dient Id:<br>Da586b1e-eeb0                                        | 4c8a-8381-50e9cafec240                                                                                                    |       |
|                                                                                              | Appli Redirect URI:                                               | Add                                                                                                    |       |
|                                                                                              | Na https://rd-polaris<br>https://rd-polaris<br>https://rd-polaris | polarislibrary.com/Polaris.Admin.Servi<br>polarislibrary.com/PolarisAdmin//<br>polarislibrary.com/PolarisAdmin/login<br>polarislibrary.com/PolarisAdmin/login |       |
|                                                                                              | Poi Description:                                                  |                                                                                                    |       |
|                                                                                              |                                                                   |                                                                                                    |       |
|                                                                                              | Ad                                                                | OK Cancel Apply                                                                                                    | •     |
|                                                                                              |                                                                   | OK Cancel                                                                                                    | Apply |

9. Copy the client ID from the Polaris - Native application properties dialog.

- 10. In the .json file, update the ClientId property. Replace [client-id] with the client ID copied from the AD FS Management desktop application.
- 11. Update the Scopes property if necessary for your AD FS configuration.

## Note:

The default values provided for the Scopes property are appropriate for most AD FS configurations. However, it is possible that your configuration may use a different scope, for example, email.

- 12. In the MetaAddress property, replace [adfs-server-address] with the AD FS server address.
- 13. Save the .json file.

#### Configure Polaris. Authentication Services for Use with AD FS

To configure Polaris.AuthenticationServices, update C:\Program Files\Polaris\7.7\Polaris.AuthenticationServices\appsettings.user.json. You will use several values copied from your identity provider.

#### Important:

Polaris 7.7 includes a RELEASE-NOTES.md file that contains template settings that apply to AD FS. See the OIDC/OAuth Setup for AD FS section of the release notes file.

## To configure Polaris.AuthenticationServices

- 1. Open the following files in a text editor. You must run the editing application (for example, Notepad) as administrator.
  - C:\Program Files\Polaris\7.7\Polaris.AuthenticationServices\appsettings.user.json
  - C:\Program Files\Polaris\7.7\Polaris.AuthenticationServices\RELEASE-NOTES.md
- 2. In the RELEASE-NOTES.md file, copy the settings in the OIDC/OAuth Setup for AD FS section. The image below shows the settings to copy.

```
### OIDC/OAuth Setup for AD FS
"OAuth": {
 "Enabled": true,
 "Authorities": [
     "Name": "ADFS",
     "UseOidc": true,
      "RequireHttpsMetadata": true,
      "RequireSignedTokens": true,
      "ValidateIssuer": true,
     "ValidateAudience": true,
     "Authority": "https://dev-fs.polarislibrary.com/adfs/",
     "Audience": "microsoft:identityserver:0a586b1e-eeb0-4c8a-8381-50e9cafec240",
     "MetaAddress": "https://dev-fs.polarislibrary.com/adfs/.well-known/openid-configuration",
      "ValidIssuers": [
        "https://dev-fs.polarislibrary.com/adfs",
        "http://dev-fs.polarislibrary.com/adfs/services/trust"
      ],
      "ValidAudiences": [
        "0a586b1e-eeb0-4c8a-8381-50e9cafec240",
        "microsoft:identityserver:0a586b1e-eeb0-4c8a-8381-50e9cafec240"
      ],
      "UpnClaimTypes": [ "http://schemas.xmlsoap.org/ws/2005/05/identity/claims/upn" ],
      "IsUpnExternalId": false
```

- 3. In the .json file, replace the entire contents of the file with the settings you copied from the RELEASE-NOTES.md file.
- 4. Update the following properties. In each, replace dev-

fs.polarislibrary.com with the AD FS server address:

- Authority
- MetaAddress
- ValidIssuers
- 5. On the AD FS server, open the AD FS Management desktop application.

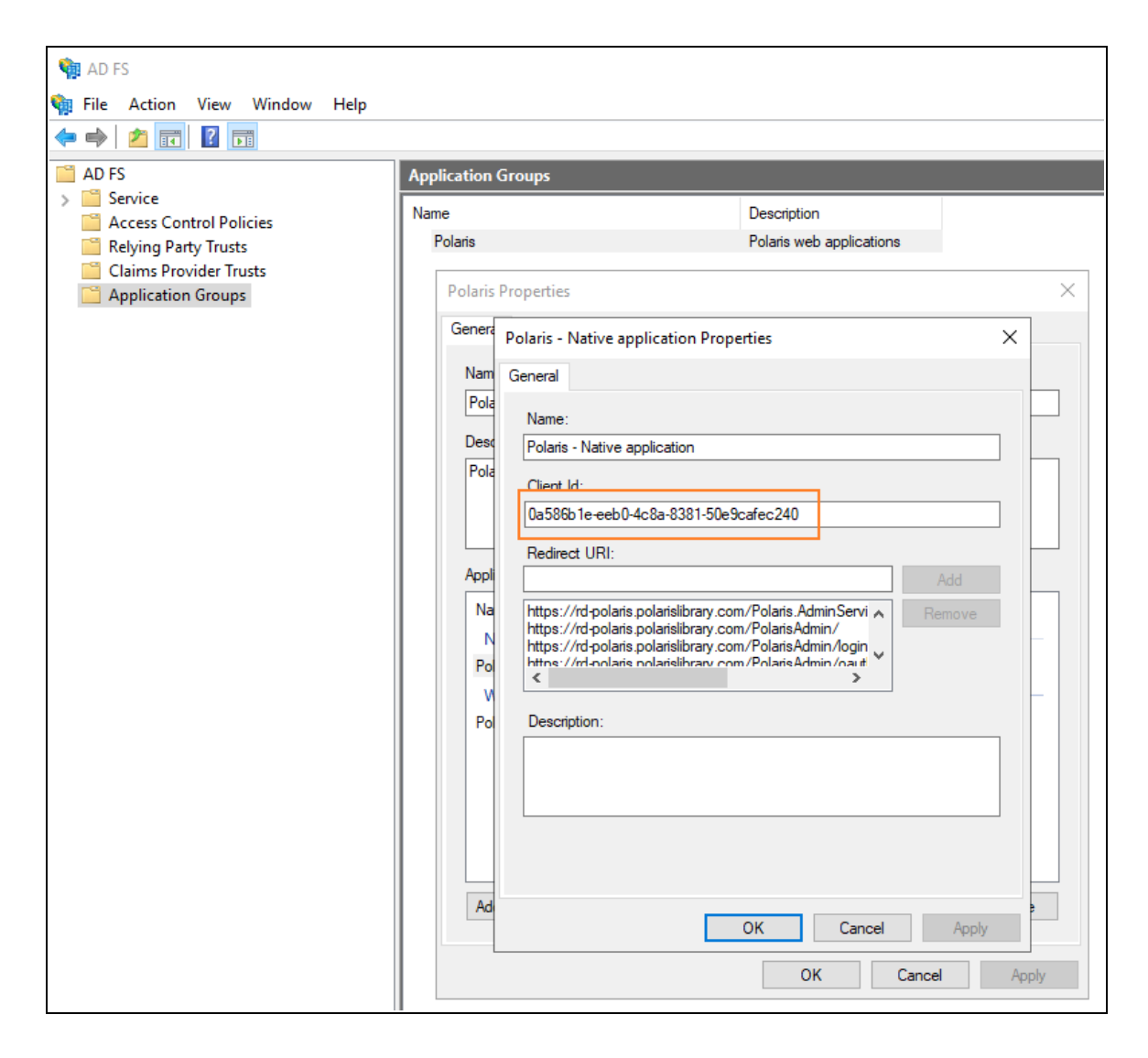

- 6. Copy the client ID from the Polaris Native application properties dialog.
- 7. Update the following properties. In each, replace *0a586b1e-eeb0-4c8a-8381-50e9cafec240* with the client ID copied from the AD FS Management desktop application:
  - Audience
  - ValidAudiences
- 8. In the UpnClaimTypes property, update the default value if you want to specify a different claim to serve as the user identifier. The default value applies to most

configurations, but you can specify a different claim that exists in a JSON Web Token (JWT).

9. Save the .json file.

## Configure PolarisAdmin for Use with AD FS

To configure PolarisAdmin, update C:\Program Files\Polaris\7.7\PolarisAdmin\assets\appsettings.user.json.

#### To configure PolarisAdmin

- Open the C:\Program
   Files\Polaris\7.7\PolarisAdmin\assets\appsettings.user.json file in a text editor.
   You must run the editing application (for example, Notepad) as administrator.
- 2. In the .json file, update the server location in the apiUrlRoot. If you started from the template settings provided in the RELEASE-NOTES.md file, replace [my-server-domain-name] with the FQDN of the server that hosts both the API service for Polaris System Administration (web-based) and the Authentication Application.
- 3. Update the server location in the authAppUrl. If you started from the template settings provided in the RELEASE-NOTES.md file, replace [my-server-domain-name] with the FQDN of the server that hosts both the API service for Polaris System Administration (web-based) and the Authentication Application.
- 4. Save the .json file.

## Configure LeapWebApp for Use with AD FS

Once you have made the changes described in the <u>Upgrading to Polaris 7.7</u> section, you only need to do additional configuration for LeapWebApp if one or both of the following is true:

- You want to enable permission overrides in Leap.
- You want to set ReAuthDisabled to false for Leap.

If neither of the above conditions is true, skip to the next section. See <u>Customize the</u> AD FS Pages.

## Note:

Permission overrides and reauthentication are not supported if your system uses multiple identity providers for authentication.

To configure LeapWebApp, update C:\Program

Files\Polaris\7.7\LeapWebApp\appsettings.user.json. You will use several values copied from your identity provider.

## To configure LeapWebApp

- 1. Open the following files in a text editor. You must run the editing application (for example, Notepad) as administrator.
  - C:\Program Files\Polaris\7.7\LeapWebApp\appsettings.user.json
  - C:\Program Files\Polaris\7.7\LeapWebApp\RELEASE-NOTES.md
- 2. In the RELEASE-NOTES.md file, copy the settings in the OIDC/OAuth Setup for AD FS section. The image below shows the settings to copy.

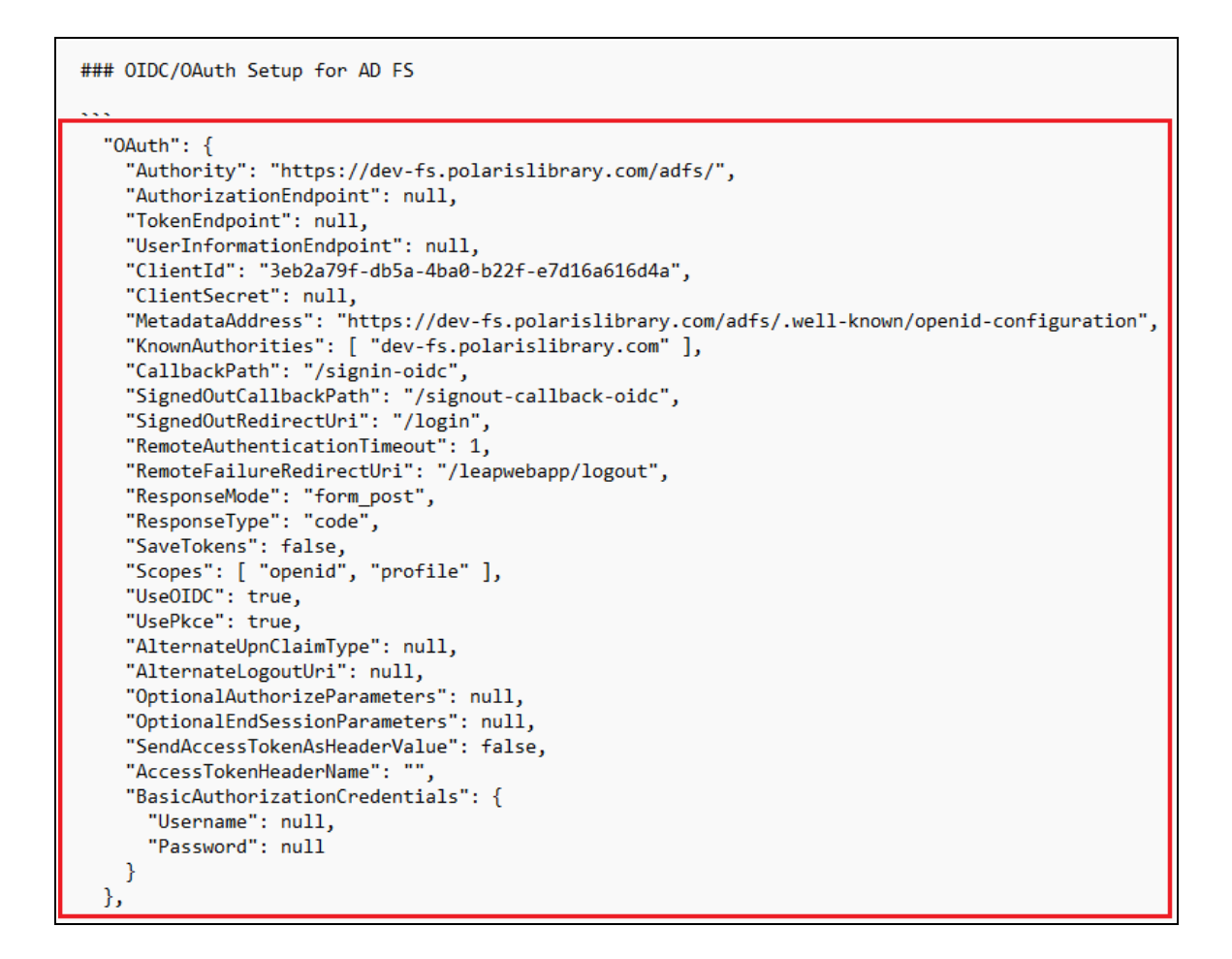

- 3. In the .json file, replace the OAuth contents of the file with the settings you copied from the RELEASE-NOTES.md file.
- 4. Update the following properties. In each, replace *dev*-*fs.polarislibrary.com* with the AD FS server address:
  - Authority
  - MetadataAddress
  - KnownAuthorities
- 5. On the AD FS server, open AD FS Management desktop application.

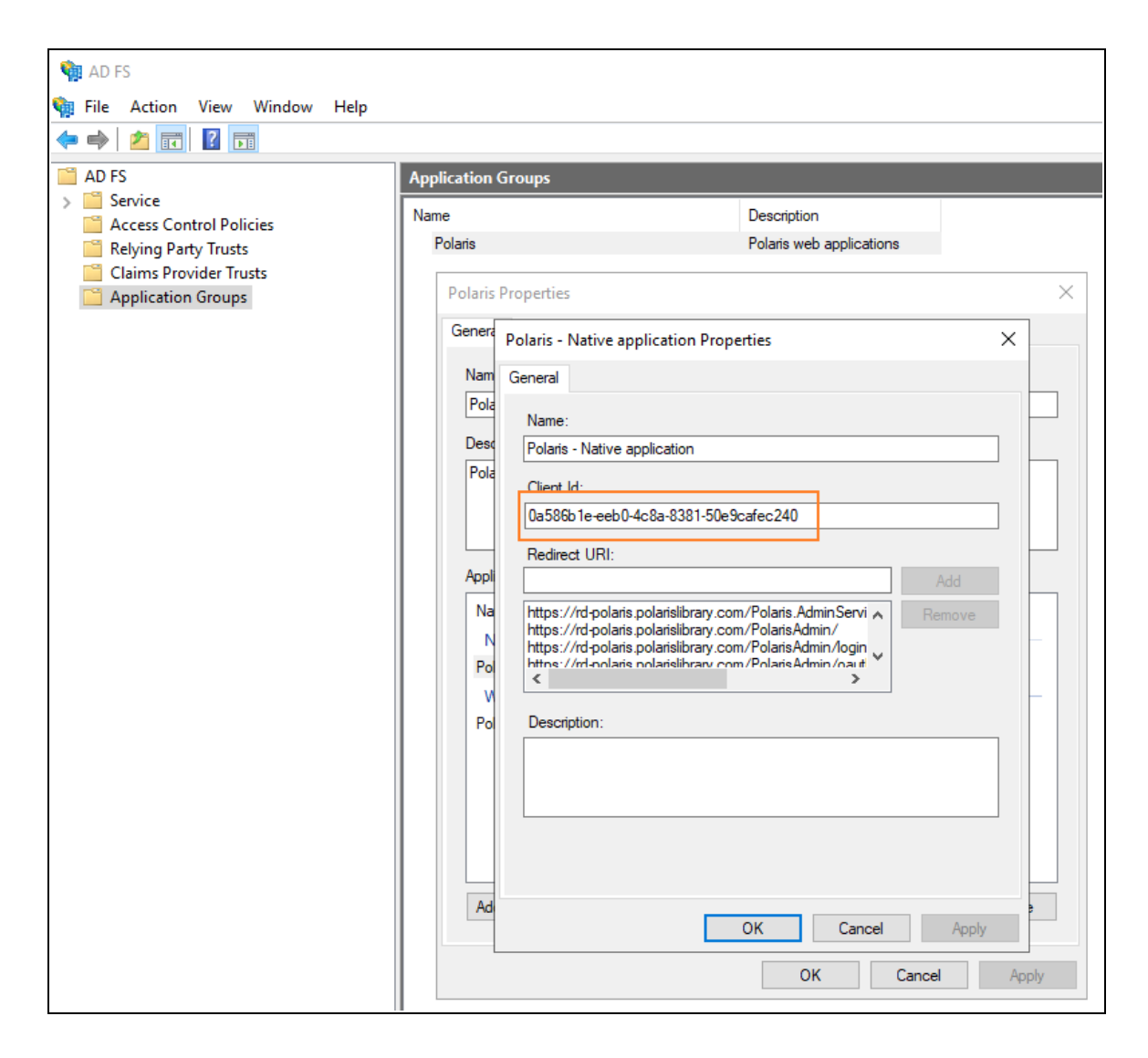

- 6. Copy the client ID from the Polaris Native application properties dialog.
- 7. In the .json file, update the ClientId property. Replace 3eb2a79f-db5a-4ba0b22f-e7d16a616d4a with the client ID copied from the AD FS Management desktop application.
- 8. Save the .json file.

## **Configure Polaris.ApplicationServices for Use with AD FS**

To configure Polaris.ApplicationServices, update C:\Program Files\Polaris\7.7\Polaris.ApplicationServices\appsettings.user.json. You will use several values copied from your identity provider.

## To configure Polaris.ApplicationServices

- 1. Open the following files in a text editor. You must run the editing application (for example, Notepad) as administrator.
  - C:\Program Files\Polaris\7.7\Polaris.ApplicationServices\appsettings.user.json
  - C:\Program Files\Polaris\7.7\Polaris.ApplicationServices\RELEASE-NOTES.md
- 2. In the RELEASE-NOTES.md file, copy the settings in the **Example OAuth2 Settings** section. The image below shows the settings to copy.

```
## Example OAuth2 Settings:
  "0Auth": {
      "Enabled": false,
      "Authorities": [
        {
          "Name": "ADFS",
          "Authority": "https://dev-fs.polarislibrary.com/adfs/",
          "Audience": "microsoft:identityserver:3eb2a79f-db5a-4ba0-b22f-e7d16a616d4a",
          "MetaAddress": "https://dev-fs.polarislibrary.com/adfs/.well-known/openid-configuration",
          "RequireHttpsMetadata": true,
          "RequireSignedTokens": true,
          "ValidateIssuer": true,
          "ValidIssuers": [
            "https://dev-fs.polarislibrary.com/adfs",
            "http://dev-fs.polarislibrary.com/adfs/services/trust"
          ],
          "ValidateAudience": true,
          "ValidAudiences": [
            "3eb2a79f-db5a-4ba0-b22f-e7d16a616d4a",
            "microsoft:identityserver:3eb2a79f-db5a-4ba0-b22f-e7d16a616d4a"
          ],
          "UPNClaimTypes": [ "http://schemas.xmlsoap.org/ws/2005/05/identity/claims/upn" ],
          "IsUPNExternalID": false,
          "OpaqueToken": false,
          "UserInformationEndpoint": null
        }
      ],
       'Swagger": {
        "ClientID": "3eb2a79f-db5a-4ba0-b22f-e7d16a616d4a",
        "ClientSecret": "",
        "AppName": "Polaris.ApplicationServices",
        "AuthorizationUrl": "https://dev-fs.polarislibrary.com/adfs/oauth2/authorize",
        "TokenUrl": "https://dev-fs.polarislibrary.com/adfs/oauth2/token",
        "RefreshTokenUrl": "https://dev-fs.polarislibrary.com/adfs/oauth2/token",
        "LogoutUrl": "https://dev-fs.polarislibrary.com/adfs/oauth2/logout",
        "Scopes": [
            "Name": "openid", "Description": "Use OIDC to verify the user's identity" }, "Name": "email", "Description": "Optional to return user's email address" },
                                                                                          • },
            "Name": "urn:microsoft:userinfo", "Description": "urn:microsoft:userinfo" }
          {
        ]
     }
    },
```

3. On the AD FS server, open AD FS Management desktop application.

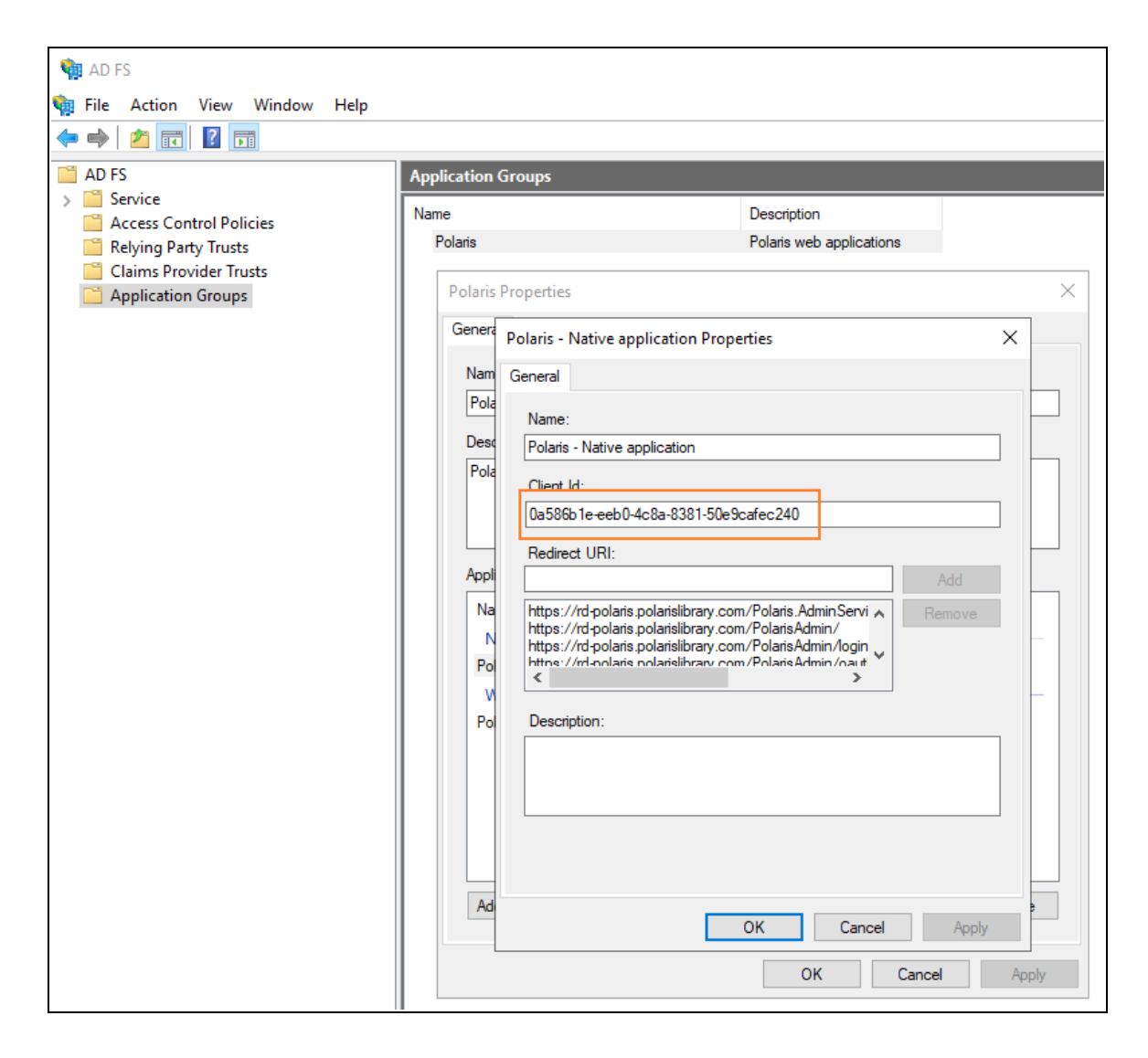

- 4. Copy the client ID from the Polaris Native application properties dialog. You will use this value in the steps below.
- 5. In the Authorities property, update the following properties:
  - a. In the Authority property, replace *dev-fs.polarislibrary.com* with the AD FS server address.
  - b. In the Audience property, replace 3eb2a79f-db5a-4ba0-b22fe7d16a616d4a with the client ID copied from the AD FS Management desktop application.

- c. In the MetaAddress property, replace *dev-fs.polarislibrary.com* with the AD FS server address.
- d. In both URLs in the ValidIssuers property, replace *dev*-*fs.polarislibrary.com* with the AD FS server address.
- e. In both values in the ValidAudiences property, replace 3eb2a79f-db5a-4ba0-b22f-e7d16a616d4a with the client ID copied from the AD FS Management desktop application.
- f. In the UpnClaimTypes property, update the default value if you want to specify a different claim to serve as the user identifier. The default value applies to most configurations, but you can specify a different claim that exists in a JSON Web Token (JWT).
- 6. In the Swagger property, update the following properties with information from your identity provider:
  - a. In the ClientID property, replace 3eb2a79f-db5a-4ba0-b22fe7d16a616d4a with the client ID copied from the AD FS Management desktop application.
  - b. In the AuthorizationUrl property, replace *devfs.polarislibrary.com* with the AD FS server address.
  - c. In the TokenUrl property, replace *dev-fs.polarislibrary.com* with the AD FS server address.
  - d. In the RefreshTokenUrl property, replace *devfs.polarislibrary.com* with the AD FS server address.
  - e. In the LogoutUrl property, replace *dev-fs.polarislibrary.com* with the AD FS server address.
- 7. Save the .json file.

## Customize the AD FS Pages

Use the following resources to customize AD FS pages:

<u>https://docs.microsoft.com/en-us/previous-versions/windows/it-pro/windows-server-2012-r2-and-2012/dn280950(v=ws.11)</u>

- Get-AdfsGlobalWebContent
- Set-AdfsGlobalWebContent

**Examples:** Customize the examples below to suit your library's needs.

```
PS C:\Windows\system32> Set-AdfsGlobalWebContent -
SignOutPageDescriptionText "You have successfully signed
out.<br>If you have been directed here immediately after
signing in, your session may have timed out."
```

PS C:\Windows\system32> Set-AdfsWebTheme -TargetName
default -Logo @{path="c:\ADFS Custom\leap logo.png"}

```
PS C:\Windows\system32> Set-AdfsGlobalWebContent -
CompanyName "Polaris R&D"
```

- Advanced customization:
  - <u>https://docs.microsoft.com/en-us/previous-versions/windows/it-pro/windows-server-2012-r2-and-2012/dn636121(v=ws.11)</u>

Change the Access Token Lifetime

The default token lifetime for both access and ID tokens is 60 minutes. Execute the following command to increase the expiration time to 24 hours:

```
Set-AdfsWebApiApplication -TokenLifetime 1440 -TargetIdentifier "0a586ble-eeb0-4c8a-8381-50e9cafec240"
```

#### Note:

Replace *TargetIdentifier* with the Polaris Application Group native application client ID.

## Bind a New SSL Certificate

If your web server certificate expires, use the instructions below to bind a new SSL certificate.

## To bind a new SSL certificate

- 1. Install the certificate using Certificates Management.
- 2. Set the service communications certificate using the AD FS Management Console:
  - a. Expand the Services folder.
  - b. Select a new certificate.
  - c. Restart the AD FS service.
- 3. Attach the certificate to AD FS using PowerShell:
  - a. Get the certificate's thumbprint by viewing the certificate.

c:\> Set-AdfsSslCertificate -Thumbprint e8fd5016542796214e94f72d76095f9fc587c731

b. Restart the AD FS service.

## Troubleshoot

#### Force a logout

• https://AD FS server address/adfs/oauth2/logout

#### Note:

Replace AD FS server address with your library's AD FS server address.

#### AD FS in one-way trust

Problem: Only local accounts are authenticating

**Solution**: Make sure the account running the AD FS service is a parent domain account and not a local account.

#### Receiving "User is not a valid Polaris user." error

• Check the setting Polaris.OAuth.ValidIssuer in the Polaris.AdminServices appsettings.user.json file.

Example value: http://AD FS server address/adfs/services/trust

**Note:** Replace *AD FS server address* with your library's AD FS server address.

• Verify a domain is attached to AD user accounts so the UPN claim can be added to the ID token's claims.

The UPN claim should look like user@mydomain.com.

## **Troubleshoot Redirect URIs**

Redirect URIs are case-sensitive.

# **Configuring OIDC with Azure AD**

## Important:

The mechanism used to connect an Azure AD user to a Polaris user is the user principal name (UPN) in the format of an email address. For example, user@mydomain.com.

During the account verification process, we use the openid and profile scopes, which triggers Azure AD to return the upn claim or the preferred\_username claim (or both). These must be returned in the name@domain format. The Polaris.ApplicationServices (API) can then use that information to map the Azure AD user to a Polaris user. If the preferred\_username is a generic name, phone number, or other value, you can choose to apply the email scope to return the email.

See <u>Configure LeapWebApp for Use with Azure AD</u> for more information.

#### Note:

Azure AD has recently been rebranded as "Microsoft Entra ID". In this guide, references to Azure AD are interchangeable with Microsoft Entra ID.

To configure OIDC with Azure AD, perform the following tasks:

- 1. <u>Register LeapWebApp with Azure AD</u>.
- 2. Create client credentials.
- 3. Add authentication redirect URIs.
- 4. Expose the Polaris.ApplicationServices API.
- 5. Configure an ID token.
- 6. <u>Set up users and groups</u>.
- 7. <u>Control access to LeapWebApp using Azure AD</u>.
- 8. Set up web services and applications.

After you complete these tasks, Add a URL rewrite rule for LeapWebApp.

Register LeapWebApp with Azure AD

#### To register LeapWebApp with Azure AD

1. Sign in to the Azure portal:

https://portal.azure.com/

2. In the Azure services list, select Azure Active Directory.

| Azure servic      | ces                       |                      |                     |              |                     |
|-------------------|---------------------------|----------------------|---------------------|--------------|---------------------|
| +                 | ٠                         | ×                    | •                   | ۲            |                     |
| Create a resource | Azure Active<br>Directory | Quickstart<br>Center | Virtual<br>machines | App Services | Storage<br>accounts |

3. In the list of options at the left side of the screen, select **App registrations**.

| 0  | Overview                    |
|----|-----------------------------|
| ++ | Preview features            |
| ×  | Diagnose and solve problems |
| Ma | nage                        |
| 2  | Users                       |
| 24 | Groups                      |
| Û  | External Identities         |
| 2, | Roles and administrators    |
| 8  | Administrative units        |
| 14 | Enterprise applications     |
|    | Devices                     |
| Щ, | App registrations           |
| ۵  | Identity Governance         |

The App registrations page appears.

4. Select New registration.

The Register an application dialog appears.

| Register an application                                                                                                    |  |  |  |  |
|----------------------------------------------------------------------------------------------------|--|--|--|--|
|                                                                                                    |  |  |  |  |
| * Name                                                                                                    |  |  |  |  |
| The user-facing display name for this application (this can be changed later).                                                                                                    |  |  |  |  |
| LeapWebApp 🗸                                                                                                    |  |  |  |  |
|                                                                                                    |  |  |  |  |
| Supported account types                                                                                                    |  |  |  |  |
| Who can use this application or access this API?                                                                                                    |  |  |  |  |
| <ul> <li>Accounts in this organizational directory only (Jeffrey Young only - Single tenant)</li> </ul>                                                                                                    |  |  |  |  |
| O Accounts in any organizational directory (Any Azure AD directory - Multitenant)                                                                                                    |  |  |  |  |
| O Accounts in any organizational directory (Any Azure AD directory - Multitenant) and personal Microsoft accounts (e.g. Skype, Xbox)                                                                                       |  |  |  |  |
| O Personal Microsoft accounts only                                                                                                    |  |  |  |  |
| Help me choose                                                                                                    |  |  |  |  |
|                                                                                                    |  |  |  |  |
| Redirect URI (optional)                                                                                                    |  |  |  |  |
| We'll return the authentication response to this URI after successfully authenticating the user. Providing this now is optional and it can be<br>changed later, but a value is required for most authentication scenarios. |  |  |  |  |
| Web V https://[your-fqdn]/leapwebapp/signin-oidc                                                                                                    |  |  |  |  |
|                                                                                                    |  |  |  |  |

- 5. Enter "LeapWebApp" in the **Name** field.
- 6. Select an option from the **Supported account types** list.
- 7. Add a redirect URI:
  - a. Select the **Web** URI type.
  - b. Enter an address that uses the following format:

https://[FQDN]/leapwebapp/signin-oidc

#### Notes:

- Replace [FQDN] with the fully-qualified domain name of your LeapWebApp server.
- Example: https://leap.mylibrary.org/leapwebapp/signinoidc
- 8. Select **Register**.

The page for your new LeapWebApp application appears.

| Home > Jeffrey Young >    |                                                                                                    |                                                                                                    |                                                                                                    |                                                                               |   |
|---------------------------|----------------------------------------------------------------------------------------------------|----------------------------------------------------------------------------------------------------|----------------------------------------------------------------------------------------------------|-------------------------------------------------------------------------------|---|
| 🌉 LeapWebApp 🖉 🖤          |                                                                                                    |                                                                                                    |                                                                                                    |                                                                               | × |
| ✓ Search (Ctrl+/) «       | 📋 Delete   Endpoints                                                                                                    | Review features                                                                                                    |                                                                                                    |                                                                               |   |
| 🐺 Overview                |                                                                                                    |                                                                                                    |                                                                                                    |                                                                               |   |
| 🗳 Quickstart              | ∧ Essentials                                                                                                    |                                                                                                    |                                                                                                    |                                                                               |   |
| 💉 Integration assistant   | Display name                                                                                                    | : LeapWebApp                                                                                                    | Client credentials                                                                                     | : Add a certificate or secret                                                 |   |
| Manage                    | Object ID                                                                                                    | : 9f2cda2a-804e-4eab-9f12-7f8eeec1c8de                                                                                                    | Application ID URI                                                                                     | : Add an Application ID URI                                                   |   |
| Branding & properties     | Directory (tenant) ID                                                                                                    | : 3e8e440e-d3c1-459d-87a0-a75887f696cc                                                                                                    | Managed application in                                                                                 | : LeapWebApp                                                                  |   |
| Authentication            | Supported account types                                                                                                    | : My organization only                                                                                                    |                                                                                                    |                                                                               |   |
| Certificates & secrets    |                                                                                                    |                                                                                                    |                                                                                                    |                                                                               |   |
| Token configuration       | Get Started Docume                                                                                                    | intation                                                                                                    |                                                                                                    |                                                                               |   |
| ->- API permissions       |                                                                                                    |                                                                                                    |                                                                                                    |                                                                               |   |
| 🔷 Expose an API           |                                                                                                    | Build your application with th                                                                                                    | e Microsoft ic                                                                                         | lentity platform                                                              |   |
| App roles                 |                                                                                                    | The Microsoft identity platform is an authentication service,                                                                                        | open-source libraries, and                                                                             | application management tools.                                                 |   |
| A Owners                  | You can create modern, standards-based authentication solutions, access and protect APIs, and add sign-in for your<br>users and customers. Learn more 🖉 |                                                                                                    |                                                                                                    |                                                                               |   |
| and administrators        |                                                                                                    |                                                                                                    |                                                                                                    |                                                                               |   |
| Manifest                  |                                                                                                    | la 🔊 👝 👎 📧                                                                                                    |                                                                                                    |                                                                               |   |
| Support + Troubleshooting |                                                                                                    |                                                                                                    | 22                                                                                                    | Ó                                                                             |   |
| Troubleshooting           |                                                                                                    | 🔽 🚺 🤹 🔪 🚺                                                                                                    | •                                                                                                    |                                                                               |   |
| New support request       |                                                                                                    |                                                                                                    | Sign in usors in E.m.                                                                                  | inutor                                                                        |   |
|                           |                                                                                                    | Build More powerful apps with rich user and<br>business data from Microsoft services and your own<br>company's data sources.<br>View API permissions | Use our SDKs to sign in<br>steps. Use the quickstar<br>app, SPA, or daemon ap<br>View all quickstart g | users and call APIs in a few<br>is to start a web app, mobile<br>p.<br>guides |   |

9. Copy the application (client) ID and paste it into Notepad (or a similar text editor) and save the file. You must have this value to complete several procedures later in the Azure AD configuration process.

In the example below, the application (client) ID is "efc04e56-0777-45a1-b7c5-793dbc1dbbd68".

| 🔣 LeapWebApp 🖉          |                                                                |  |  |  |  |
|-------------------------|----------------------------------------------------------------|--|--|--|--|
| ✓ Search (Ctrl+/) «     | 📋 Delete   ⊕ Endpoints 💀 Preview features                      |  |  |  |  |
| Overview                |                                                                |  |  |  |  |
| 📣 Quickstart            |                                                                |  |  |  |  |
|                         | Display name : <u>LeapWebApp</u>                               |  |  |  |  |
| 🚀 Integration assistant | Application (client) ID : efc04e56-0777-45a1-b7c5-793dbc1dbd68 |  |  |  |  |
| Manage                  | Object ID : 9f2cda2a-804e-4eab-9f12-7f8eeec1c8de               |  |  |  |  |
| 🔤 Branding & properties | Directory (tenant) ID : 3e8e440e-d3c1-459d-87a0-a75887f696cc   |  |  |  |  |
| Authentication          | Supported account types : <u>My organization only</u>          |  |  |  |  |

# **Create Client Credentials**

## To create client credentials for LeapWebApp

1. On the LeapWebApp page, select **Add a certificate or secret**.

| 🔣 LeapWebApp 🖉 ··       |                         |                                        |                        |                                 |
|-------------------------|-------------------------|----------------------------------------|------------------------|---------------------------------|
|                         | 📋 Delete 🌐 Endpoint     | ts 💀 Preview features                  |                        |                                 |
| Overview                |                         |                                        |                        |                                 |
| 🗳 Quickstart            |                         |                                        |                        |                                 |
| 🚀 Integration assistant | Display name            | : LeapWebApp                           | Client credentials     | Add a certificate or secret     |
|                         | Application (client) ID | : efc04e56-0777-45a1-b7c5-793dbc1dbd68 | Redirect URIs          | : 1 web, 0 spa, 0 public client |
| Manage                  | Object ID               | : 9f2cda2a-804e-4eab-9f12-7f8eeec1c8de | Application ID URI     | : Add an Application ID URI     |
| Branding & properties   | Directory (tenant) ID   | : 3e8e440e-d3c1-459d-87a0-a75887f696cc | Managed application in | I : <u>LeapWebApp</u>           |
| Authentication          | Supported account type  | es : <u>My organization only</u>       |                        |                                 |

The Certificates & secrets page appears.

- 2. Select the **Client secrets** tab.
- 3. Select New client secret.

| 🔶 LeapWebApp   Certificates & secrets 👒 … |                                                                                          |         |  |  |
|-------------------------------------------|------------------------------------------------------------------------------------------|---------|--|--|
|                                           | 📯 Got feedback?                                                                          |         |  |  |
| Overview                                  | Credentials enable confidential applications to identify themselves to the authentica    | ation   |  |  |
| 🗳 Quickstart                              | scheme). For a higher level of assurance, we recommend using a certificate (instead of a |         |  |  |
| 🚀 Integration assistant                   |                                                                                          |         |  |  |
| Manage                                    | () Application registration certificates, secrets and federated credentials can be found | l in th |  |  |
| 🔤 Branding & properties                   |                                                                                          |         |  |  |
| Authentication                            | Certificates (0) Client secrets (0) Federated credentials (0)                            |         |  |  |
| 📍 Certificates & secrets                  | A secret string that the application uses to prove its identity when requesting a to     | ken. A  |  |  |
| Token configuration                       |                                                                                          |         |  |  |
| API permissions                           | + New client secret                                                                      |         |  |  |
| 🙆 Expose an API                           | Description Expires Value 🛈                                                              |         |  |  |
| App roles                                 | No client secrets have been created for this application.                                |         |  |  |

The Add a client secret dialog appears.

- 4. Enter a description in the **Description** field.
- 5. Select an option from the **Expires** list to specify when the client credentials expire.
- 6. Select Add.

The Add a client secret dialog closes. The client secret for LeapWebApp appears on the **Client secrets** tab of the Certificates & secrets page.

7. Copy the text in the **Value** column, then paste it into Notepad (or a similar text editor) and save the file. You must have this value to complete the <u>Configure</u> <u>LeapWebApp for Use with Azure AD</u> procedure.

#### Important:

- You must save this value now. Only a portion of the value appears when you return to the page later.
- Use the copy icon to be sure that you are copying the entire value.

In the example below, the value is "4I.8Q~-GpkdoymMQneGIYNg40FRjx2Hr1wWLDcbr".

| Provide the second second se |                                                                                                    |                      |                                  |                                      |     |
|----------------------------------------------------------------------------------------------------|----------------------------------------------------------------------------------------------------|----------------------|----------------------------------|--------------------------------------|-----|
| ✓ Search (Ctrl+/) «                                                                                                    | 🔗 Got feedback?                                                                                                    |                      |                                  |                                      |     |
| 👯 Overview                                                                                                    |                                                                                                    |                      |                                  |                                      |     |
| 🗳 Quickstart                                                                                                    | $\bigcirc$ Got a second to give us some feedback? $\rightarrow$                                                                                                    |                      |                                  |                                      | ×   |
| 🚀 Integration assistant                                                                                                    |                                                                                                    |                      |                                  |                                      |     |
| Manage                                                                                                    | Credentials enable confidential applications to identify themselves to the authentication service when receiving tokens at a web addressable location (using an HTTPS scheme). For a higher level of assurance, we recommend using a certificate (instead of a client secret) as a credential. |                      |                                  |                                      |     |
| Branding & properties                                                                                                    |                                                                                                    |                      |                                  |                                      |     |
| Authentication                                                                                                    | Application registration certificates, secrets and federated credentials can be found in the tabs below.                                                                                                    |                      |                                  |                                      | ×   |
| 📍 Certificates & secrets                                                                                                    |                                                                                                    |                      |                                  |                                      |     |
| Token configuration                                                                                                    | Certificates (0) Client secrets (1) Feder                                                                                                    | ated credentials (0) |                                  |                                      |     |
| ->- API permissions                                                                                                    | Δ secret string that the application uses to prove its identity when requesting a token. Also can be referred to as application password.                                                                                                    |                      |                                  |                                      |     |
| 🙆 Expose an API                                                                                                    | 2 Fr                                                                                                    | , , , ,              |                                  |                                      |     |
| 👪 App roles                                                                                                    | + New client secret                                                                                                    |                      |                                  |                                      |     |
| 🐣 Owners                                                                                                    | Description                                                                                                    | Expires              | Value 🛈                          | Secret ID                            |     |
| a. Roles and administrators                                                                                                    | Leap client secret                                                                                                    | 1/6/2023             | 4I.8Q~-GpkdoymMQneGIYNg40FRjx2Hr | f60a4a23-049f-4117-9bc1-3dce57cedec4 | D 📋 |
| 0 Manifest                                                                                                    |                                                                                                    |                      |                                  | _                                    |     |

# Add Authentication Redirect URIs

## To add authentication redirect URIs

1. On the LeapWebApp page, select the link beside **Redirect URIs**.

| 🜉 LeapWebApp 🖈 …        |                                    |                                        |                          |                                        |
|-------------------------|------------------------------------|----------------------------------------|--------------------------|----------------------------------------|
| Search (Ctrl+/)         | 📋 Delete   ⊕ Endpoint              | ts 🐱 Preview features                  |                          |                                        |
| Overview                | <ul> <li>For a distance</li> </ul> |                                        |                          |                                        |
| 📣 Quickstart            | A Essentiais                       |                                        |                          |                                        |
| A                       | Display name                       | : <u>LeapWebApp</u>                    | Client credentials       | : <u>0 certificate, 1 secret</u>       |
| Integration assistant   | Application (client) ID            | : efc04e56-0777-45a1-b7c5-793dbc1dbd68 | Redirect URIs            | : <u>1 web, 0 spa, 0 public client</u> |
| Manage                  | Object ID                          | : 9f2cda2a-804e-4eab-9f12-7f8eeec1c8de | Application ID URI       | : Add an Application ID URI            |
| 🔤 Branding & properties | Directory (tenant) ID              | : 3e8e440e-d3c1-459d-87a0-a75887f696cc | Managed application in I | : <u>LeapWebApp</u>                    |
| Authentication          | Supported account type             | es : <u>My organization only</u>       |                          |                                        |

The Authentication page appears.

2. Select Add a platform.

The Configure platforms dialog appears.

3. Select the **Single-page application** tile.

The Configure single-page application dialog appears.

- 4. In the **Redirect URIs** field, enter the following required redirect URIs:
  - https://[FQDN]/polarisauth/login
  - https://[FQDN]/polarisauth/logout
  - https://[FQDN]/polarisauth/signin-oidc

#### Notes:

- Replace [FQDN] with the fully-qualified domain name of your LeapWebApp server.
- Example: https://leap.mylibrary.org/polarisauth/login
- 5. If you are using permission overrides or reauthentication in Leap, enter the following additional redirect URIs in the **Redirect URIs** field:
  - https://[FQDN]/leapwebapp/signin-override-oidc
  - https://[FQDN]/leapwebapp/silent-logout-msal
- 6. If you are using Swagger, enter the following additional redirect URIs in the **Redirect URIs** field:
- https://[FQDN]/Polaris.ApplicationServices/swagger/oauth2-redirect.html
- https://[FQDN]/Polaris.AdminServices/swagger/oauth2-redirect.html
- 7. Select **Save** to save the redirect URIs.
- 8. Return to the Configure platforms dialog.
- 9. Select the Web tile.

The Configure web dialog appears.

- 10. In the **Redirect URIs** field, enter the following redirect URIs:
  - https://[FQDN]/polarisauth/signin-oidc

https://[FQDN]/polarisauth/login

#### Notes:

- Replace [FQDN] with the fully-qualified domain name of your LeapWebApp server.
- Example: https://leap.mylibrary.org/polarisauth/signin-oidc
- 11. Select **Configure**.

The new redirect URI appears on the Authentication page in the **Web** list.

12. Select **Save** to save the web redirect URIs.

## Expose the Polaris.ApplicationServices API

#### To expose the Polaris.ApplicationServices API

1. On the LeapWebApp page, select Add an Application ID URI.

**Note:** You can also select **Expose an API** in the list of options at the left side of the screen.

| 👯 LeapWebApp 🖈 …                                                      |                                                |                                                                            |                           |                                  |
|-----------------------------------------------------------------------|------------------------------------------------|----------------------------------------------------------------------------|---------------------------|----------------------------------|
|                                                                       | 📋 Delete 🌐 Endpoin                             | is 🐱 Preview features                                                      |                           |                                  |
| Overview                                                              | ∧ Essentials                                   |                                                                            |                           |                                  |
| <ul><li>Quickstart</li><li>Integration assistant</li></ul>            | Display name                                   | : LeapWebApp                                                               | Client credentials        | : <u>0 certificate, 1 secret</u> |
| Manage                                                                | Object ID                                      | : 9f2cda2a-804e-4eab-9f12-7f8eeec1c8de                                     | Application ID URI        | : Add an Application ID URI      |
| <ul> <li>Branding &amp; properties</li> <li>Authentication</li> </ul> | Directory (tenant) ID<br>Supported account typ | : 3e8e440e-d3c1-459d-87a0-a75887f696cc<br>es : <u>My organization only</u> | Managed application in I. | : <u>LeapWebApp</u>              |
| Certificates & secrets     Token configuration                        | Get Started Docum                              | nentation                                                                  |                           |                                  |
| <ul> <li>API permissions</li> <li>Expose an API</li> </ul>            |                                                | Build your application with th                                             | e Microsoft id            | entity platform                  |

The Expose an API page appears.

2. Select Add a scope.

The Add a scope dialog appears. The **Application ID URI** field contains an automatically-generated URI.

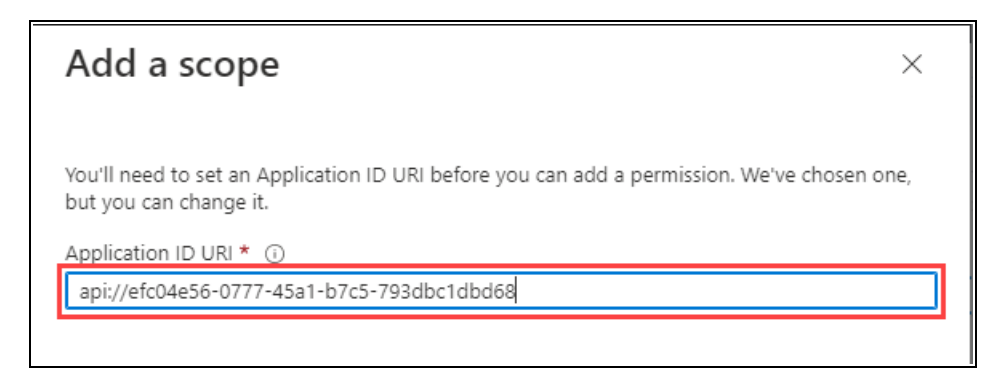

3. Select Save and continue.

The Add a scope dialog refreshes.

| Add a scope                                                       | ×            |
|-------------------------------------------------------------------|--------------|
|                                                                   |              |
| Scope name * 🛈                                                    |              |
| pas                                                               | $\sim$       |
| api://efc04e56-0777-45a1-b7c5-793dbc1dbd68/pas                    |              |
| Who can consent? ()                                               |              |
| Admins and users Admins only                                      |              |
| Admin consent display name * 🛈                                    |              |
| Access Polaris.ApplicationServices                                | $\checkmark$ |
| Admin consent description * ①                                     |              |
| Allows the app to access the Polaris.ApplicationServices web API. | ~            |
|                                                                   |              |

- 4. Enter "pas" in the **Scope name** field.
- 5. Enter "Access Polaris.ApplicationServices" in the **Admin consent display name** field.
- 6. Enter "Allows the app to access the Polaris.ApplicationServices web API." in the **Admin consent description** field.
- 7. Select Add scope.

The Azure portal saves the scope and closes the Add a scope dialog.

8. On the Expose an API page, select **Add a client application**.

The Add a client application dialog appears.

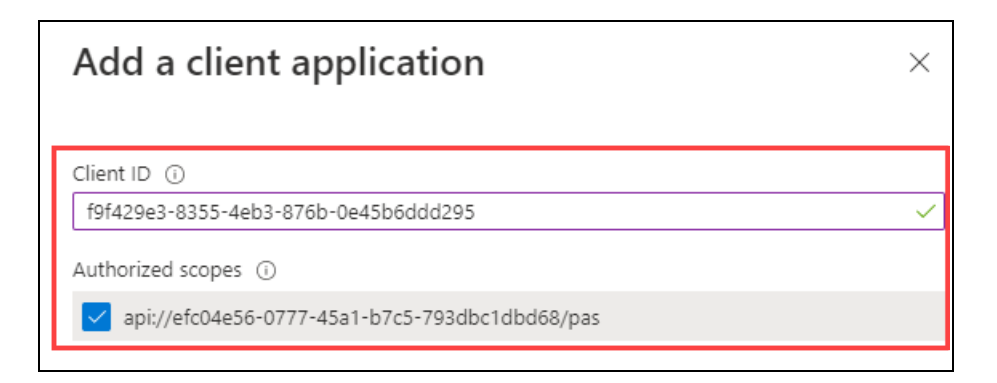

- 9. In the **Client ID** field, enter the Application (client) ID that you copied and saved during the **Register LeapWebApp** with Azure AD procedure.
- 10. Select the **Authorized scopes** checkbox.
- 11. Select Add application.

The Azure portal saves your changes and closes the Add a client application dialog.

12. On the Expose an API page, copy the new scope, then paste it into Notepad (or a similar text editor) and save the file. Your value will be similar to this one:

api://efc04e56-0777-45a1-b7c5-793dbc1dbd68/pas

You must have this value to complete two procedures later in the Azure AD configuration process.

## Configure an ID Token

To allow Leap to sign out of specific accounts, you must add an ID token that contains the login\_hint claim.

#### To configure an ID token

1. On the LeapWebApp Overview page, select **Token configuration** from the list of options at the left side of the screen.

The Token configuration page appears.

#### 2. Select Add optional claim.

The Add optional claim dialog appears.

| Add optional clain                                                                                                   | n ×                                                        |  |  |  |
|----------------------------------------------------------------------------------------------------|------------------------------------------------------------|--|--|--|
| Once a token type is selected, you may choose from a list of available optional claims.                              |                                                            |  |  |  |
| <ul> <li>Token type</li> <li>Access and ID tokens are used by a</li> <li>ID</li> <li>Access</li> <li>SAML</li> </ul> | applications for authentication. Learn more a              |  |  |  |
| ■ Claim ↑↓                                                                                                    | Description                                                |  |  |  |
| acct                                                                                                    | User's account status in tenant                            |  |  |  |
| auth_time                                                                                                    | Time when the user last authenticated; See OpenID Con      |  |  |  |
| C ctry                                                                                                    | User's country/region                                      |  |  |  |
| email                                                                                                    | The addressable email for this user, if the user has one   |  |  |  |
| family_name                                                                                                    | Provides the last name, surname, or family name of the     |  |  |  |
| fwd                                                                                                    | IP address                                                 |  |  |  |
| given_name                                                                                                    | Provides the first or "given" name of the user, as set on  |  |  |  |
| in_corp                                                                                                    | Signals if the client is logging in from the corporate net |  |  |  |
| 🗌 ipaddr                                                                                                    | ipaddr The IP address the client logged in from            |  |  |  |
| ✓ login_hint                                                                                                    | Login hint                                                 |  |  |  |
| onprem_sid                                                                                                    | On-premises security identifier                            |  |  |  |

- 3. Set the **Token type** setting to the **ID** option.
- 4. Select the **login\_hint** checkbox.
- 5. Select Add.

The Azure portal saves the token and closes the Add optional claim dialog.

6. Verify that the new login\_hint claim appears on the Token configuration page.

| LeapWebApp   Token configuration 🖉 …                                            |                                                                                                    |                                  |  |  |
|---------------------------------------------------------------------------------|----------------------------------------------------------------------------------------------------|----------------------------------|--|--|
|                                                                                 | R Got feedback?                                                                                                    |                                  |  |  |
| <ul> <li>Overview</li> <li>Quickstart</li> <li>Integration assistant</li> </ul> | Optional claims Optional claims are used to configure additional information which is returned in one or more tokens. Learn more additional optional claim + Add groups claim |                                  |  |  |
| Manage                                                                          |                                                                                                    |                                  |  |  |
| Branding & properties                                                           | Claim 1. Description                                                                                                    | Token type $\uparrow_\downarrow$ |  |  |
| Certificates & secrets                                                          | login_hint Login hint                                                                                                    | ID                               |  |  |
| Token configuration                                                             |                                                                                                    |                                  |  |  |

# Set Up Users and Groups

## To set up users and groups

1. On the Azure AD Overview page, select the **Enterprise applications** option from the list at the left side of the screen.

#### Note:

You can also select **Enterprise applications** from the list of services on the Azure portal home page.

The All applications page appears.

2. Select the LeapWebApp link.

The LeapWebApp Overview page appears.

| LeapWebApp   Overview                   |                                                                 |  |  |  |  |  |
|-----------------------------------------|-----------------------------------------------------------------|--|--|--|--|--|
| ~                                       |                                                                 |  |  |  |  |  |
| 👢 Overview                              | Properties                                                      |  |  |  |  |  |
| Deployment Plan                         | LE Name () Copy to clipboard                                    |  |  |  |  |  |
| Manage                                  | LeapWebApp 🗈                                                    |  |  |  |  |  |
| Broperties                              | Application ID 🛈                                                |  |  |  |  |  |
| Properties                              | efc04e56-0777-45a1-b7c5 🗈                                       |  |  |  |  |  |
| A Owners Object ID ①                    |                                                                 |  |  |  |  |  |
| Boles and administrators                | 71ed79e9-bedd-451e-9323 🗈                                       |  |  |  |  |  |
| Users and groups                        | Getting Started                                                 |  |  |  |  |  |
| Single sign-on                          |                                                                 |  |  |  |  |  |
| Provisioning                            |                                                                 |  |  |  |  |  |
| Application proxy                       | 1. Assign users and groups                                      |  |  |  |  |  |
| elf-service                             | Provide specific users and groups access<br>to the applications |  |  |  |  |  |
| Custom security attributes<br>(preview) | Assign users and groups                                         |  |  |  |  |  |
| Security                                |                                                                 |  |  |  |  |  |

3. Select the **Users and groups** option from the list at the left side of the screen. You can also select the **Assign users and groups** tile.

The Users and groups page appears.

4. Select Add user/group.

The Add Assignment page appears.

5. Select the **None Selected** link.

The Users and groups dialog appears.

| Users  | s and groups $\qquad \qquad \qquad \qquad \qquad \qquad \qquad \qquad \qquad \qquad \qquad \qquad \qquad \qquad \qquad \qquad \qquad \qquad \qquad$ |
|--------|----------------------------------------------------------------------------------------------------|
| ₽ Sear | ch                                                                                                    |
| СО     | cogswell<br>cogswell@jeffyoungpolarislibrary.onmicrosoft.com<br>Selected                                                                            |
| YL     | Jeffrey Young<br>jeff.young@polarislibrary.com                                                                                                    |
| LU     | Leap Users                                                                                                    |
| PS     | Polaris Supervisor<br>polaris.supervisor@jeffyoungpolarislibrary.onmicrosoft.com<br>Selected                                                        |

- 6. Select the users and groups that you want to allow access to LeapWebApp.
- 7. Click Select.

The Users and groups dialog closes.

8. On the Add Assignment page, select **Assign**.

The Azure portal saves the user and group assignments.

## Control Access to LeapWebApp Using Azure AD

#### To control access to LeapWebApp using Azure AD

1. On the Azure AD Overview page, select the **Enterprise applications** option from the list at the left side of the screen.

#### Note:

You can also select **Enterprise applications** from the list of services on the Azure portal home page.

The All applications page appears.

2. Select the LeapWebApp link.

The LeapWebApp Overview page appears.

| 🙏 LeapWebApp - Microsoft Azure 🗙                                 | +                                            |  |  |  |
|------------------------------------------------------------------|----------------------------------------------|--|--|--|
| $\leftrightarrow$ $\rightarrow$ C $$ portal.azure.com            | n/#view/Microsoft_AAD_IAM/ManagedAppMenuBlac |  |  |  |
| ■ Microsoft Azure $P$ Search resources, services, and docs (G+/) |                                              |  |  |  |
| Home > Polaris Test AAD > Enterprise applications >              |                                              |  |  |  |
| Enterprise Application                                           |                                              |  |  |  |
| II. Overview                                                     | Properties                                   |  |  |  |
| 🛄 Deployment Plan                                                | Name ()                                      |  |  |  |
| Manage                                                           | LeapWebApp 🗈                                 |  |  |  |
| Properties                                                       | Application ID 🕢                             |  |  |  |
| A Owners                                                         |                                              |  |  |  |
| Roles and administrators                                         | 71ed79e9-bedd-451e-9323                      |  |  |  |

3. Select the **Properties** option from the list at the left side of the screen.

The Properties page appears.

- 4. Set the **Assignment requirement?** setting to **Yes**. This allows access to be controlled by the users and groups assigned to the LeapWebApp enterprise application. (When it is set to **No**, all users can sign in.)
- 5. Set the **Visible to users?** setting to **Yes**. This makes the LeapWebApp application visible to users in their Microsoft My Apps portal and on their Office 365 page.

| My Apps X   |            |  | 1 Microsoft Office H                                    | ome X                |  |
|-------------|------------|--|---------------------------------------------------------|----------------------|--|
| ← → C       |            |  | $\leftrightarrow$ $\rightarrow$ C $$ office.com/?auth=2 |                      |  |
| 🔛 My Apps 🗸 | Search a   |  |                                                         | Office $\rightarrow$ |  |
| Apps 🗸 🕀    |            |  | Apps                                                    |                      |  |
|             |            |  | Add-Ins                                                 | 🕼 LeapWebApp         |  |
| Ê           | () polaris |  | All apps $  ightarrow $                                 |                      |  |
| Add-Ins     | LeapWebApp |  |                                                         |                      |  |

#### Important:

When a user accesses LeapWebApp from the Microsoft My Apps portal or their Office 365 page, they might have to click the Polaris Leap Sign In button. This is because cookies are a part of the Leap authentication process.

6. Select Save.

The Azure portal saves your changes.

Set Up Web Services and Applications for OIDC with Azure AD

To set up each of the following web services and applications, you must configure a .json file for each of the following:

- Polaris.Authentication (the application that authenticates Polaris users)
- Polaris.AuthenticationServices (the API service that provides backend support for authentication)
- PolarisAdmin (the web-based Polaris System Administration application)
- LeapWebApp (Leap)
- Polaris.ApplicationServices (Leap's API service)

The five .json files are named appsettings.user.json, but they reside in different directories:

- C:\Program Files\Polaris\7.7\Polaris.Authentication
- C:\Program Files\Polaris\7.7\Polaris.AuthenticationServices
- C:\Program Files\Polaris\7.7\PolarisAdmin\assets
- C:\Program Files\Polaris\7.7\LeapWebApp
- C:\Program Files\Polaris\7.7\Polaris.ApplicationServices

This section contains the following topics:

- Configure Polaris.Authentication for Use with Azure AD
- Configure Polaris.AuthenticationServices for Use with Azure AD
- Configure PolarisAdmin for Use with Azure AD
- <u>Configure LeapWebApp for Use with Azure AD</u>
- Configure Polaris.ApplicationServices for Use with Azure AD

#### Configure Polaris. Authentication for Use with Azure AD

To configure Polaris.Authentication, update C:\Program Files\Polaris\7.7\Polaris.Authentication\appsettings.user.json. You will use several values copied from your identity provider.

#### Important:

By default, the appsettings.user.json template file contains configuration settings that apply to AD FS. Polaris 7.7 includes a RELEASE-NOTES.md file that contains the template settings that apply to Azure AD. See the Azure AD Example section of the release notes file.

#### To configure Polaris.Authentication

- 1. Open the following files in a text editor. You must run the editing application (for example, Notepad) as administrator.
  - C:\Program Files\Polaris\7.7\Polaris.Authentication\appsettings.user.json
  - C:\Program Files\Polaris\7.7\Polaris.Authentication\RELEASE-NOTES.md
- 2. In the RELEASE-NOTES.md file, copy the settings in the Azure AD Example. The image below shows the settings to copy.

```
### AzureAD Example
"OAuth": {
  "Enabled": true,
  "SendOAuthAuthorityHeader": false,
  "Authorities": [
     "IsActive": true,
      "Name": "AzureAD",
      "UseOidc": true,
      "UsePkce": true,
      "EndSessionEndpoint": "https://login.microsoftonline.com/3e8e440e-d3c1-459d-87a0-
a75887f696cc/oauth2/v2.0/logout",
      "ClientId": "efc04e56-0777-45a1-b7c5-793dbc1dbd68",
     "ClientSecret": "YLU8Q~TGdT_KIcDZ5px643zcsLmCzr16S1jiKcZI",
      "CallbackPath": "/signin-oidc",
      "SignedOutCallbackPath": "/signout-callback-oidc",
      "SignedOutRedirectUri": "/login",
      "Authority": "https://login.microsoftonline.com/3e8e440e-d3c1-459d-87a0-a75887f696cc/v2.0/",
      "MetaAddress": "https://login.microsoftonline.com/3e8e440e-d3c1-459d-87a0-a75887f696cc/v2.0/.well-
known/openid-configuration",
      "ResponseMode": "form_post",
      "ResponseType": "code",
      "Scopes": [
        "profile",
        "openid"
      "SaveTokens": false
   }
 ]
```

- 3. In the .json file, replace the entire contents of the file with the settings you copied from the RELEASE-NOTES.md file.
- 4. In the EndSessionEndpoint property, make the following updates:
  - a. Replace login.microsoftonline.com with your Azure AD server address.
  - b. Replace 3e8e440e-d3c1-459d-87a0-a75887f696cc with the tenant ID copied from the Azure portal.
- 5. In the ClientId property, replace *efc04e56-0777-45a1-b7c5-793dbc1dbd68* with the application (client ID) you copied during the <u>Register</u> <u>LeapWebApp with Azure AD</u> step.
- 6. In the ClientSecret property, replace YLU8Q~TGdT\_ KIcDZ5px643zcsLmCzr16S1jiKcZI with the client secret you copied during the Create Client Credentials step.
- 7. In the Authority property, make the following updates:

- a. Replace login.microsoftonline.com with your Azure AD server address.
- b. Replace 3e8e440e-d3c1-459d-87a0-a75887f696cc with the tenant ID copied from the Azure portal.
- 8. In the MetaAddress property, make the following updates:
  - a. Replace login.microsoftonline.com with your Azure AD server address.
  - b. Replace 3e8e440e-d3c1-459d-87a0-a75887f696cc with the tenant ID copied from the Azure portal.
- 9. Save the .json file.

#### Configure Polaris.AuthenticationServices for Use with Azure AD

To configure Polaris.AuthenticationServices, update C:\Program Files\Polaris\7.7\Polaris.AuthenticationServices\appsettings.user.json. You will use several values copied from your identity provider.

#### Important:

By default, the appsettings.user.json template file contains configuration settings that apply to AD FS. Polaris 7.7 includes a RELEASE-NOTES.md file that contains the template settings that apply to Azure AD. See the OIDC/OAuth Setup for AzureAD/Entra section of the release notes file.

#### To configure Polaris.AuthenticationServices

- 1. Open the following files in a text editor. You must run the editing application (for example, Notepad) as administrator.
  - C:\Program Files\Polaris\7.7\Polaris.AuthenticationServices\appsettings.user.json
  - C:\Program Files\Polaris\7.7\Polaris.AuthenticationServices\RELEASE-NOTES.md
- 2. In the RELEASE-NOTES.md file, copy the settings in the OIDC/OAuth Setup for AzureAD/Entra section. The image below shows the settings to copy.

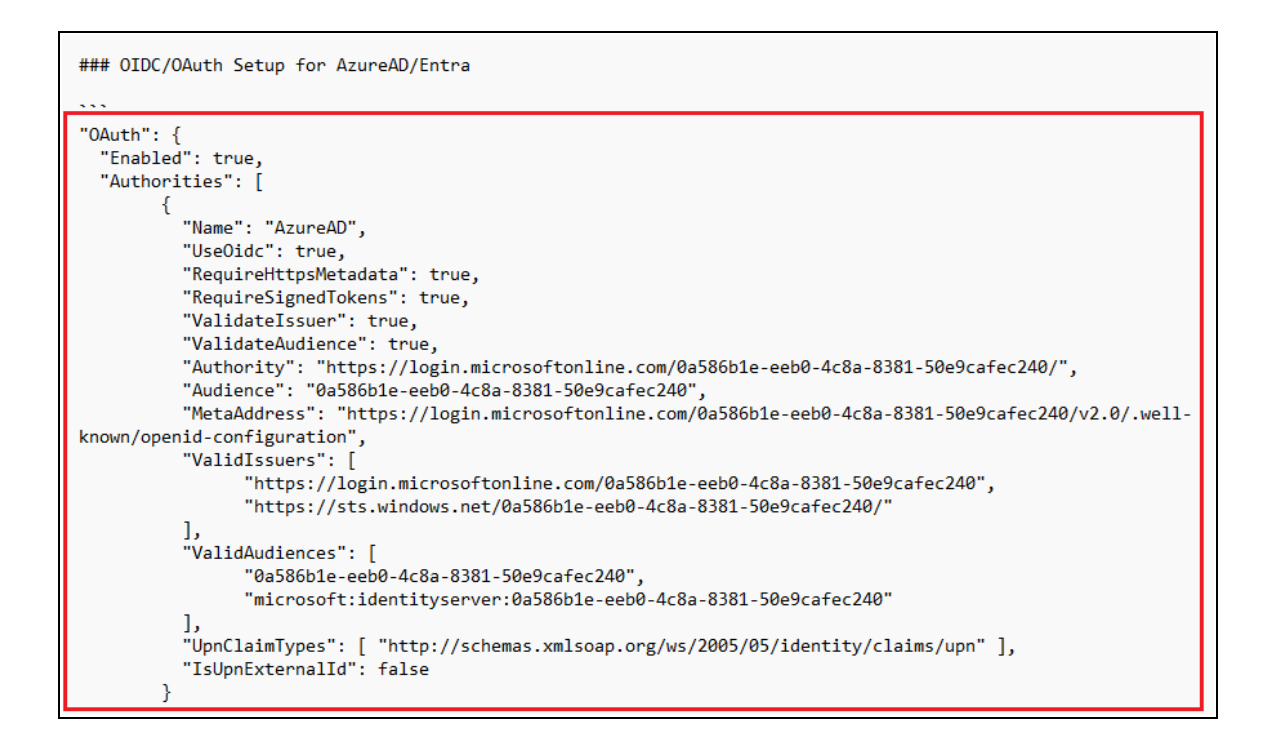

- 3. In the .json file, replace the entire contents of the file with the settings you copied from the RELEASE-NOTES.md file.
- 4. Verify that Enabled is set to true.
- 5. Verify that UseOidc is set to true.
- 6. In the Authority property, do the following:
  - a. Replace *login.microsoftonline.com* with the server address for your identity provider.
  - b. Replace 0a586b1e-eeb0-4c8a-8381-50e9cafec240 with the application (client) ID you copied during the Register LeapWebApp with Azure AD step.
- 7. In the Audience property, replace *0a586b1e-eeb0-4c8a-8381-50e9cafec240* with the application (client) ID copied from the Azure AD portal.
- 8. In the MetaAddress property, do the following:
  - a. Replace *login.microsoftonline.com* with the server address for your identity provider.

- b. Replace 0a586b1e-eeb0-4c8a-8381-50e9cafec240 with the application (client) ID copied from the Azure AD portal.
- 9. In the ValidIssuers property, do the following:
  - a. Replace *login.microsoftonline.com* with the server address for your identity provider.
  - b. Replace *0a586b1e-eeb0-4c8a-8381-50e9cafec240* with the application (client) ID copied from the Azure AD portal.
- 10. In the ValidAudiences property, replace *0a586b1e-eeb0-4c8a-8381-50e9cafec240* with the application (client) ID copied from the Azure AD portal.
- 11. In the UpnClaimTypes property, update the default value if you want to specify a different claim to serve as the user identifier. The default value applies to most configurations, but you can specify a different claim that exists in a JSON Web Token (JWT).
- 12. Save the .json file.

## Configure PolarisAdmin for Use with Azure AD

To configure PolarisAdmin, update C:\Program Files\Polaris\7.7\PolarisAdmin\assets\appsettings.user.json.

# To configure PolarisAdmin

- Open the C:\Program
   Files\Polaris\7.7\PolarisAdmin\assets\appsettings.user.json file in a text editor.
   You must run the editing application (for example, Notepad) as administrator.
- 2. In the .json file, update the server location in the apiUrlRoot. If you started from the template settings provided in the RELEASE-NOTES.md file, replace [my-server-domain-name] with the FQDN of the server that hosts both the API service for Polaris System Administration (web-based) and the Authentication Application.
- 3. Update the server location in the authAppUrl. If you started from the template settings provided in the RELEASE-NOTES.md file, replace [my-server-domain-name] with the FQDN of the server that hosts both the API service for Polaris System Administration (web-based) and the Authentication Application.
- 4. Save the .json file.

## Configure LeapWebApp for Use with Azure AD

Once you have made the changes described in the <u>Upgrading to Polaris 7.7</u> section, you only need to do additional configuration for LeapWebApp if one or both of the following is true:

- You want to enable permission overrides in Leap.
- You want to set ReAuthDisabled to false for Leap.

If neither of the above conditions is true, skip to the next section. See <u>Configure</u> Polaris.ApplicationServices for Use with Azure AD.

#### Note:

Permission overrides and reauthentication are not supported if your system uses multiple identity providers for authentication.

To configure LeapWebApp, update C:\Program

Files\Polaris\7.7\LeapWebApp\appsettings.user.json using the following information:

- Endpoint URIs copied from the Azure portal
- Values that you copied and saved during earlier steps in the Azure AD configuration process

#### To configure LeapWebApp

- 1. In the Azure portal, select **App registrations** from the list of options at the left side of the screen.
- 2. Select LeapWebApp.
- 3. On the LeapWebApp page, select **Endpoints**.

| 賎 LeapWebApp 🖉 🗉        |                         |                                        |                           |                                        |
|-------------------------|-------------------------|----------------------------------------|---------------------------|----------------------------------------|
|                         | 📋 Delete 🕀 Endpoint     | s 🐱 Preview features                   |                           |                                        |
| 🖶 Overview              |                         |                                        |                           |                                        |
| 🗳 Quickstart            |                         |                                        |                           |                                        |
| d Intervetion assistant | Display name            | : <u>LeapWebApp</u>                    | Client credentials        | Add a certificate or secret            |
| F integration assistant | Application (client) ID | : efc04e56-0777-45a1-b7c5-793dbc1dbd68 | Redirect URIs             | : <u>1 web, 0 spa, 0 public client</u> |
| Manage                  | Object ID               | : 9f2cda2a-804e-4eab-9f12-7f8eeec1c8de | Application ID URI        | : Add an Application ID URI            |
| Branding & properties   | Directory (tenant) ID   | : 3e8e440e-d3c1-459d-87a0-a75887f696cc | Managed application in I. | : <u>LeapWebApp</u>                    |
| Authentication          | Supported account type  | es : <u>My organization only</u>       |                           |                                        |

The Endpoints dialog appears. Leave this browser tab open so that you can copy endpoint URIs from it and paste them into the LeapWebApp appsettings.user.json file.

| Endpoints                                                                                                    | ×                 |
|----------------------------------------------------------------------------------------------------|-------------------|
| OAuth 2.0 authorization endpoint (v2)                                                                                 | Copy to clipboard |
| https://login.microsoftonline.com/3e8e440e-d3c1-459d-87a0-a75887f696cc/oauth2/v2.0/authorize                          |                   |
| OAuth 2.0 token endpoint (v2)                                                                                         |                   |
| https://login.microsoftonline.com/3e8e440e-d3c1-459d-87a0-a75887f696cc/oauth2/v2.0/token                              | D                 |
| OAuth 2.0 authorization endpoint (v1)                                                                                 |                   |
| https://login.microsoftonline.com/3e8e440e-d3c1-459d-87a0-a75887f696cc/oauth2/authorize                               | D                 |
| OAuth 2.0 token endpoint (v1)                                                                                         |                   |
| https://login.microsoftonline.com/3e8e440e-d3c1-459d-87a0-a75887f696cc/oauth2/token                                   | D                 |
| OpenID Connect metadata document                                                                                      |                   |
| https://login.microsoftonline.com/3e8e440e-d3c1-459d-87a0-a75887f696cc/v2.0/.well-known/openid-configuration          | D                 |
| Microsoft Graph API endpoint                                                                                          |                   |
| https://graph.microsoft.com                                                                                           | D                 |
| Federation metadata document                                                                                          |                   |
| https://login.microsoftonline.com/3e8e440e-d3c1-459d-87a0-a75887f696cc/federationmetadata/2007-06/federationmetadata/ | əta.xml 🗈         |
| WS-Federation sign-on endpoint                                                                                        |                   |
| https://login.microsoftonline.com/3e8e440e-d3c1-459d-87a0-a75887f696cc/wsfed                                          | D                 |
| SAML-P sign-on endpoint                                                                                               |                   |
| https://login.microsoftonline.com/3e8e440e-d3c1-459d-87a0-a75887f696cc/saml2                                          | D                 |

- 4. Open the following files in a text editor. You must run the editing application (for example, Notepad) as administrator.
  - C:\Program Files\Polaris\7.7\LeapWebApp\appsettings.user.json
  - C:\Program Files\Polaris\7.7\LeapWebApp\RELEASE-NOTES.md
- 5. In the RELEASE-NOTES.md file, copy the settings in the OIDC/OAuth Setup for AzureAD section. The image below shows the settings to copy.

```
### OIDC/OAuth Setup for AzureAD
  "OAuth": {
    "Authority": "https://login.microsoftonline.com/3e8e440e-d3c1-459d-87a0-a75887f696cc/",
    "AuthorizationEndpoint": null,
    "TokenEndpoint": null,
    "UserInformationEndpoint": null,
    "ClientId": "efc04e56-0777-45a1-b7c5-793dbc1dbd68"
    "ClientSecret": "YLU8Q~TGdT_KIcDZ5px643zcsLmCzr16S1jiKcZI",
    "MetadataAddress": "https://login.microsoftonline.com/3e8e440e-d3c1-459d-87a0-a75887f696cc/v2.0/.well-
known/openid-configuration",
    "KnownAuthorities": [ "login.microsoftonline.com" ],
    "CallbackPath": "/signin-oidc",
    "SignedOutCallbackPath": "/signout-callback-oidc",
    "SignedOutRedirectUri": "/login",
    "RemoteAuthenticationTimeout": 1,
    "RemoteFailureRedirectUri": "/leapwebapp/logout",
    "ResponseMode": "form_post",
"ResponseType": "code",
    "SaveTokens": false,
    "Scopes": [ "openid", "profile", "api://efc04e56-0777-45a1-b7c5-793dbc1dbd68/pas" ],
    "UseOIDC": true,
    "UsePkce": true,
    "AlternateUpnClaimType": "preferred_username",
    "AlternateLogoutUri": null,
    "OptionalAuthorizeParameters": null,
    "OptionalEndSessionParameters": null,
    "SendAccessTokenAsHeaderValue": false,
    "AccessTokenHeaderName": "
    "BasicAuthorizationCredentials": {
      "Username": null,
      "Password": null
    }
  },
```

- 6. In the .json file, replace the OAuth contents of the file with the settings you copied from the RELEASE-NOTES.md file.
- 7. On the Endpoints dialog, copy the root value and tenant ID from the **OAuth 2.0 authorization endpoint (v2)** box and paste it into the Authority property in the .json file. Your value will be similar to this one:

```
https://login.microsoftonline.com/3e8e440e-d3c1-459d-87a0-
a75887f696cc/
```

#### Note:

The value must include the trailing slash character.

8. In the .json file, replace the ClientId property value with the application (client) ID you copied during the <u>Register LeapWebApp with Azure AD</u> step. Your value will be similar to this one:

efc04e56-0777-45a1-b7c5-793dbc1dbd68

9. In the .json file, replace the ClientSecret property value with the client secret you copied and saved during the <u>Create Client Credentials</u> step. Your value will be similar to this one:

4I.8Q~-GpkdoymMQneGIYNg40FRjx2Hr1wWLDcbr

10. On the Endpoints dialog, copy the value from the **OpenID Connect metadata document** box and paste it into the MetadataAddress property in the .json file. Your value will be similar to this one:

```
https://login.microsoftonline.com/3e8e440e-d3c1-459d-87a0-
a75887f696cc/v2.0/.well-known/openid-configuration
```

11. On the Endpoints dialog, copy the FQDN of the Microsoft server from the **OpenID Connect metadata document** box and paste it into the KnownAuthorities property in the .json file. The value will be identical to this one:

```
login.microsoftonline.com
```

12. In the .json file, update the Scopes property to add the scope you copied and saved during the Expose the Polaris.ApplicationServices API step. Your value will be similar to this one:

api://efc04e56-0777-45a1-b7c5-793dbc1dbd68/pas

#### Note:

If you want Azure AD to return the user's email address, add "email" to the Scopes property. You might choose to do this if the preferred\_username is a generic name, phone number, or other value.

13. In the .json file, set the AlternateUpnClaimType property to "preferred\_ username".

#### Note:

You can also set this property to "email", if you choose.

- 14. Save the .json file.
- 15. Leave the browser tab displaying the Endpoints dialog open, and continue to the <u>Configure Polaris.ApplicationServices for Use with Azure AD</u> procedure.

## Configure Polaris.ApplicationServices for Use with Azure AD

To configure Polaris.ApplicationServices, update C:\Program Files\Polaris\7.7\Polaris.ApplicationServices\appsettings.user.json using the following information:

- Endpoint URIs copied from the Azure portal
- Values that you copied and saved during earlier steps in the Azure AD configuration process

#### To configure Polaris.ApplicationServices

- 1. Open the following files in a text editor. You must run the editing application (for example, Notepad) as administrator.
  - C:\Program
     Files\Polaris\7.7\Polaris.ApplicationServices\appsettings.user.json
  - C:\Program Files\Polaris\7.7\Polaris.ApplicationServices\RELEASE-NOTES.md
- 2. In the RELEASE-NOTES.md file, find the **Azure AD** section and copy the settings in the **Example authority settings** section. The image below shows the settings to copy.

```
## Azure AD
Example authority settings object:
{
    "Name": "AzureAD",
    "Authority": "https://login.microsoftonline.com/3e8e440e-d3c1-459d-87a0-a75887f696cc/oauth2/v2.0/", "Audience": "api://f9f429e3-8355-4eb3-876b-0e45b6ddd295",
    "MetaAddress": "https://login.microsoftonline.com/3e8e440e-d3c1-459d-87a0-a75887f696cc/v2.0/.well-known/openid-
configuration",
    "RequireHttpsMetadata": true,
    "RequireSignedTokens": true,
    "ValidateIssuer": true,
    "ValidIssuers": [
         "https://sts.windows.net/3e8e440e-d3c1-459d-87a0-a75887f696cc/"
         "https://login.microsoftonline.com/3e8e440e-d3c1-459d-87a0-a75887f696cc/v2.0"
    ],
"ValidateAudience": true,
         "f9f429e3-8355-4eb3-876b-0e45b6ddd295",
         "api://f9f429e3-8355-4eb3-876b-0e45b6ddd295"
    "JPNClaimTypes": [ "http://schemas.xmlsoap.org/ws/2005/05/identity/claims/upn", "upn", "preferred_username" ],
"IsUPNExternalID": false,
    "OpaqueToken": false,
    "UserInformationEndpoint": null
```

- 3. In the .json file, replace the existing OAuth.Authorities property with the settings you copied from the RELEASE-NOTES.md file.
- 4. In the RELEASE-NOTES.md file, copy the settings in the **Example Swagger settings** section. The image below shows the settings to copy.

```
Example Swagger settings:

"Swagger": {
    "ClientID": "efc04e56-0777-45a1-b7c5-793dbc1dbd68",
    "ClientSecret": "",
    "AppName": "Polaris.ApplicationServices",
    "AuthorizationUrl": "https://login.microsoftonline.com/3e8e440e-d3c1-459d-87a0-
a75887f696cc/oauth2/v2.0/authorize",
    "TokenUrl": "https://login.microsoftonline.com/3e8e440e-d3c1-459d-87a0-a75887f696cc/oauth2/v2.0/token",
    "RefreshTokenUrl": "https://login.microsoftonline.com/3e8e440e-d3c1-459d-87a0-a75887f696cc/oauth2/v2.0/token",
    "LogoutUrl": "https://login.microsoftonline.com/3e8e440e-d3c1-459d-87a0-a75887f696cc/oauth2/v2.0/token",
    "Scopes": [
        { "Name": "openid", "Description": "Use OIDC to verify the user's identity" },
        { "Name": "email", "Description": "Optional to return user's email address" },
        { "Name": "api://efc04e56-0777-45a1-b7c5-793dbc1dbd68/pas", "Description": "API Scope defined in AzureAD
for LeapWebApp" }
    ]
}
```

- 5. In the .json file, replace the existing OAuth.Swagger property with the settings you copied from the RELEASE-NOTES.md file.
- 6. Make the following update to the Authority property:
  - a. On the Endpoints dialog of the Azure AD portal, copy the value from the **OAuth 2.0 authorization endpoint (v2)** box but omit the trailing *authorize*.
  - b. Paste this value into the Authority property in the .json file. Your value will be similar to this one:

```
https://login.microsoftonline.com/3e8e440e-d3c1-459d-
87a0-a75887f696cc/oauth2/v2.0/
```

- 7. In the .json file, update the Audience property:
  - a. Locate the application (client) ID you copied and saved during the <u>Register</u> <u>LeapWebApp with Azure AD</u> step.
  - b. Use it to construct a string with the following format:

api://[application (client) ID]

c. Paste this value into the Audience property. Your value will be similar to this one:

api://efc04e56-0777-45a1-b7c5-793dbc1dbd68

8. On the Endpoints dialog, copy the value from the **OpenID Connect metadata document** box and paste it into the MetaAddress property in the .json file. Your value will be similar to this one:

https://login.microsoftonline.com/3e8e440e-d3c1-459d-87a0a75887f696cc/oauth2/v2.0/well-known/openid-configuration

- 9. In the .json file, add a value to the ValidIssuers property:
  - a. On the Endpoints dialog, copy the tenant ID from the **OAuth 2.0 authorization** endpoint (v2) box.
  - b. Use it to construct a URI with the following format:

https://sts.windows.net/[tenant ID]

c. Paste this value into the ValidIssuers property. Your value will be similar to this one:

```
https://sts.windows.net/3e8e440e-d3c1-459d-87a0-
a75887f696cc/
```

- 10. In the .json file, add a second value to the ValidIssuers property:
  - a. On the Endpoints dialog, copy the value from the **OAuth 2.0 authorization endpoint (v2)** box but omit the trailing *authorize*.
  - b. Paste this value into the ValidIssuers property in the .json file. Your value will be similar to this one:

```
https://login.microsoftonline.com/3e8e440e-d3c1-459d-
87a0-a75887f696cc/oauth2/v2.0
```

- 11. In the .json file, add a value to the ValidAudiences property:
  - a. Locate the application (client) ID you copied and saved during the <u>Register</u> <u>LeapWebApp with Azure AD</u> step.
  - b. Paste this value into the ValidAudiences property. Your value will be

similar to this one:

```
efc04e56-0777-45a1-b7c5-793dbc1dbd68
```

- 12. In the .json file, add a second value to the ValidAudiences property:
  - a. Locate the application (client) ID you copied and saved during the <u>Register</u> <u>LeapWebApp with Azure AD</u> step.
  - b. Use it to construct a string with the following format:

api://[application (client) ID]

c. Paste this value into the ValidAudiences property. Your value will be similar to this one:

api://efc04e56-0777-45a1-b7c5-793dbc1dbd68

13. In the .json file, update the UPNClaimTypes property to add "upn" and "preferred\_username" if those values are not already present. Your UPNClaimTypes property will be similar to this one:

"UPNClaimTypes": [ "http://schemas.xmlsoap.org/ws/2005/05/identity/claims/upn", "preferred\_username" ],

- 14. In the Swagger property in the .json file, update the ClientID property:
  - a. Locate the application (client) ID you copied and saved during the <u>Register</u> LeapWebApp with Azure AD step.
  - b. Paste this value into the ClientID property. Your value will be similar to this one:

```
efc04e56-0777-45a1-b7c5-793dbc1dbd68
```

15. On the Endpoints dialog, copy the value from the OAuth 2.0 authorization endpoint (v2) box and paste it into the AuthorizationUrl property in the .json file. Your value will be similar to this one:

```
https://login.microsoftonline.com/3e8e440e-d3c1-459d-87a0-
a75887f696cc/oauth2/v2.0/authorize
```

16. In the .json file, update the TokenUrl property:

- a. On the Endpoints dialog, copy the value from the **OAuth 2.0 token endpoint** (v2) box but replace *authorize* with *token*.
- b. Paste the value into the TokenUrl property in the .json file. Your value will be similar to this one:

```
https://login.microsoftonline.com/3e8e440e-d3c1-459d-
87a0-a75887f696cc/oauth2/v2.0/token
```

- 17. In the .json file, update the RefreshTokenUrl property:
  - a. On the Endpoints dialog, copy the value from the **OAuth 2.0 token endpoint** (v2) box but replace *authorize* with *token*.
  - b. Paste the value into the RefreshTokenUrl property in the .json file. Your value will be similar to this one:

```
https://login.microsoftonline.com/3e8e440e-d3c1-459d-
87a0-a75887f696cc/oauth2/v2.0/token
```

- 18. In the .json file, update the LogoutUrl property:
  - a. On the Endpoints dialog, copy the value from the **OAuth 2.0 authorization endpoint (v2)** box but replace *authorize* with *logout*.
  - b. Paste the value into the LogoutUrl property in the .json file. Your value will be similar to this one:

```
https://login.microsoftonline.com/3e8e440e-d3c1-459d-
87a0-a75887f696cc/oauth2/v2.0/logout
```

- 19. In the .json file, add a new scope Name and Description:
  - a. Locate the scope you copied and saved during the <u>Expose the</u> <u>Polaris.ApplicationServices API step.</u>
  - b. Copy the scope and use it to construct a new Name property. Your value will be similar to this one:

"Name": "api://efc04e56-0777-45a1-b7c5-793dbc1dbd68/pas"

- c. Paste the Name property into the .json file.
- d. Add a Description property that matches the example below:

```
"Description": "API Scope defined in AzureAD for LeapWebApp"
```

20. Save the .json file. Your updated values in the Swagger property should look similar to the example below.

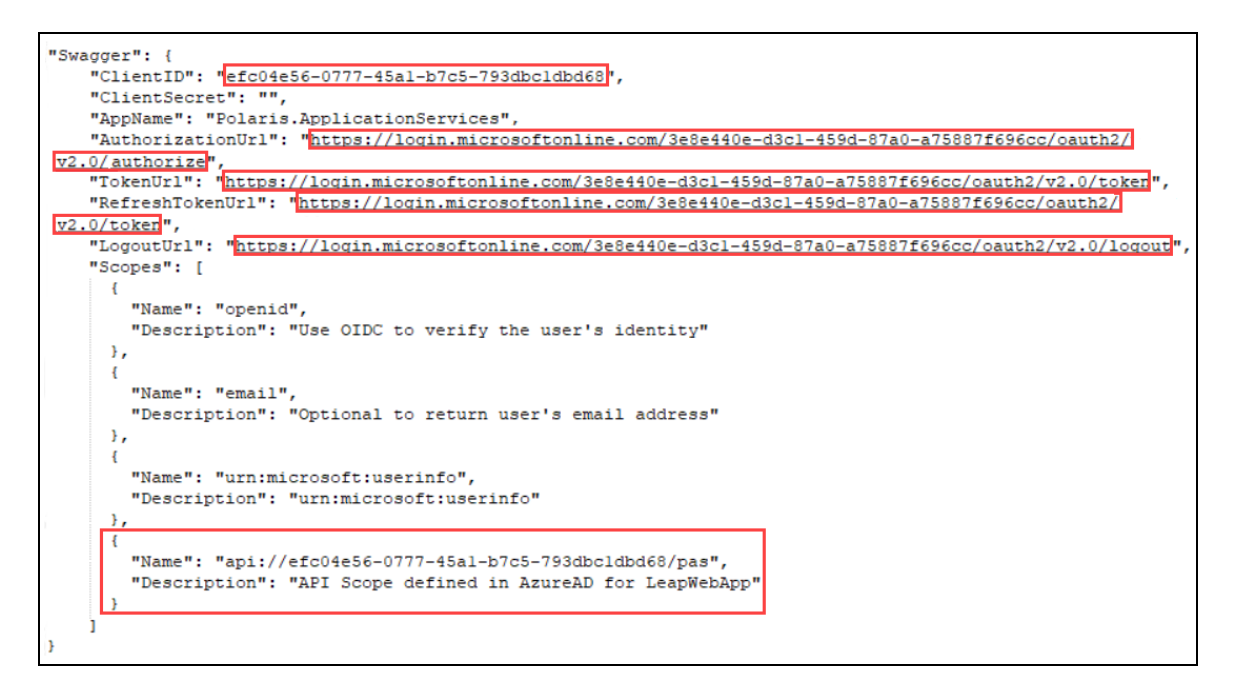

#### Note:

Changes to the appsettings.user.json files do note take effect until the IIS application pools are restarted or IIS is reset.

# **Configuring Basic OAuth 2.0**

To configure basic OAuth 2.0, perform the following tasks:

- 1. <u>Set up web services and applications</u>.
- 2. Add authentication redirect URIs.

After you complete these tasks, <u>Add a URL rewrite rule for LeapWebApp</u>.

Set Up Web Services and Applications for Basic OAuth 2.0

To set up each of the following web services and applications, you must configure a .json file for each of the following:

- Polaris.Authentication (the application that authenticates Polaris users)
- Polaris.AuthenticationServices (the API service that provides backend support for authentication)
- PolarisAdmin (the web-based Polaris System Administration application)
- Polaris.ApplicationServices (Leap's API service)

#### Note:

Since basic OAuth 2.0 doesn't support reauthentication or permission overrides, the only configuration needed for the C:\Program Files\Polaris\7.7\LeapWebApp\appsettings.user.json file are the changes described in the Upgrading to Polaris 7.7 section.

The four .json files are all named appsettings.user.json, but they reside in different directories:

- C:\Program Files\Polaris\7.7\Polaris.Authentication
- C:\Program Files\Polaris\7.7\Polaris.AuthenticationServices
- C:\Program Files\Polaris\7.7\PolarisAdmin\assets
- C:\Program Files\Polaris\7.7\Polaris.ApplicationServices

This section contains the following topics:

- Configure Polaris.Authentication for Use with Basic OAuth 2.0
- Configure Polaris.AuthenticationServices for Use with Basic OAuth 2.0
- Configure PolarisAdmin for Use with Basic OAuth 2.0
- Configure Polaris.ApplicationServices for Use with Basic OAuth 2.0

## Configure Polaris. Authentication for Use with Basic OAuth 2.0

To configure Polaris.Authentication, update C:\Program Files\Polaris\7.7\Polaris.Authentication\appsettings.user.json. You will use several values copied from your identity provider.

#### Important:

By default, the appsettings.user.json template file contains configuration settings that apply to AD FS. Polaris 7.7 includes a RELEASE-NOTES.md file that contains the template settings that apply to basic OAuth 2.0. See the Configuring Basic OAuth 2.0 section of the release notes file.

## To configure Polaris.Authentication

- 1. Open the following files in a text editor. You must run the editing application (for example, Notepad) as administrator.
  - C:\Program Files\Polaris\7.7\Polaris.Authentication\appsettings.user.json
  - C:\Program Files\Polaris\7.7\Polaris.Authentication\RELEASE-NOTES.md
- 2. In the RELEASE-NOTES.md file, copy the settings in the Configuring Basic OAuth 2.0 section. The image below shows the settings to copy.

```
## Configuring Basic OAuth 2.0
### AWS Cognito Template
"OAuth": {
  "Enabled": true,
  "SendOAuthAuthorityHeader": false,
  "Authorities": [
    {
      "IsActive": true,
      "Name": "AmazonCognito",
      "UseOidc": false,
      "AuthorizationEndpoint": "[COGNITO-DOMAIN]/oauth2/authorize",
      "TokenEndpoint": "[COGNITO-DOMAIN]/oauth2/token",
      "UserInformationEndpoint": "[COGNITO-DOMAIN]/oauth2/userInfo",
      "EndSessionEndpoint": "[COGNITO-DOMAIN]/logout_logout_uri=https%3A%2F%2F[POLARIS-BASE-URL]%2Fpolarisauth%
2Flogin&client_id=[CLIENT-ID]",
      "ClientId": "[CLIENT-ID]",
"ClientSecret": "[CLIENT-SECRET]",
"CallbackPath": "/oauth/callback",
      "UsePkce": false,
      "Scopes": [
         "profile",
         "openid"
       "SaveTokens": false,
       "SendAccessTokenAsHeaderValue": false,
      "AccessTokenHeaderName": ""
       "BasicAuthorizationCredentials": {
        "Username": ""
        "Password": "",
       "OptionalAuthorizeParameters": null
    }
 1
```

- 3. In the .json file, replace the entire contents of the file with the settings you copied from the RELEASE-NOTES.md file.
- 4. Verify that Enabled is set to true.
- 5. Verify that IsActive is set to true.
- 6. In the Name property, replace AmazonCognito with a unique name that describes your OAuth identity provider (for example, Azure AD or AD FS).
- 7. Verify that UseOidc is set to false.
- 8. Update the following properties. In each, replace [COGNITO-DOMAIN] with the server address for your identity provider:
  - AuthorizationEndpoint
  - TokenEndpoint

- UserInformationEndpoint
- EndSessionEndpoint
- 9. In the EndSessionEndpoint property, replace [POLARIS-BASE-URL] with the FQDN of the server that hosts the Authentication Application.
- 10. In the ClientId property, replace [CLIENT-ID] with the client ID from your identity provider.
- 11. In the ClientSecret property, replace [CLIENT-SECRET] with the client secret from your identity provider.
- 12. Save the .json file.

#### Configure Polaris. AuthenticationServices for Use with Basic OAuth 2.0

To configure Polaris.AuthenticationServices, update C:\Program Files\Polaris\7.7\Polaris.AuthenticationServices\appsettings.user.json. You will use several values copied from your identity provider.

#### Important:

By default, the appsettings.user.json template file contains configuration settings that apply to AD FS. Polaris 7.7 includes a RELEASE-NOTES.md file that contains the template settings that apply to basic OAuth 2.0. See the OAuth2 Only Setup for AmazonCognito section of the release notes file.

## To configure Polaris.AuthenticationServices

- 1. Open the following files in a text editor. You must run the editing application (for example, Notepad) as administrator.
  - C:\Program Files\Polaris\7.7\Polaris.AuthenticationServices\appsettings.user.json
  - C:\Program Files\Polaris\7.7\Polaris.AuthenticationServices\RELEASE-NOTES.md
- 2. In the RELEASE-NOTES.md file, copy the settings in the OAuth2 Only Setup for AmazonCognito section. The image below shows the settings to copy.

```
### OAuth2 Only Setup for AmazonCognito
"OAuth": {
  "Enabled": true,
  "Authorities": [
   {
     "Name": "AmazonCognito",
     "UseOidc": false,
      "RequireHttpsMetadata": false,
      "RequireSignedTokens": false,
      "ValidateIssuer": false,
      "Authority": null,
      "Audience": "4k6l3mtmifukol3bc9a8mjkb8r",
      "MetaAddress": null,
      "UserInformationEndpoint": "https://polaris-leap.auth.us-east-1.amazoncognito.com/oauth2/userInfo",
      "ValidIssuers": [
        "https://polaris-leap.auth.us-east-1.amazoncognito.com/"
       "https://cognito-idp.us-east-1.amazonaws.com/us-east-1_zNpQPq701"
      ],
      "ValidateAudience": false,
      "ValidAudiences": [ "4k613mtmifuko13bc9a8mjkb8r" ],
      "UpnClaimTypes": [ "sub" ],
      "IsUpnExternalId": true,
      "SendAccessTokenAsHeaderValue": false,
      "AccessTokenHeaderName": ""
      "BasicAuthorizationCredentials": {
        "Username": "",
"Password": ""
     }
```

- 3. In the .json file, replace the entire contents of the file with the settings you copied from the RELEASE-NOTES.md file.
- 4. Verify that Enabled is set to true.
- 5. In the Name property, replace *AmazonCognito* with a unique name that describes your OAuth identity provider (for example, Azure AD or AD FS).
- 6. Verify that UseOidc is set to false.
- 7. In the UserInformationEndpoint property, replace *polarisleap.auth.us-east-1.amazoncognito.com* with the server address for your identity provider.
- 8. In the ValidIssuers property, replace the default URLs with the valid issuer URLs from your identity provider.
- 9. In the UpnClaimTypes property, update the default value if you want to specify a different claim to serve as the user identifier. The default value applies to most configurations, but you can specify a different claim that exists in a JSON Web

Token (JWT).

10. Save the .json file.

## Configure PolarisAdmin for Use with Azure AD

To configure PolarisAdmin, update C:\Program Files\Polaris\7.7\PolarisAdmin\assets\appsettings.user.json.

## To configure PolarisAdmin

- Open the C:\Program
   Files\Polaris\7.7\PolarisAdmin\assets\appsettings.user.json file in a text editor.
   You must run the editing application (for example, Notepad) as administrator.
- 2. In the .json file, update the server location in the apiUrlRoot. If you started from the template settings provided in the RELEASE-NOTES.md file, replace [my-server-domain-name] with the FQDN of the server that hosts both the API service for Polaris System Administration (web-based) and the Authentication Application.
- 3. Update the server location in the authAppUrl. If you started from the template settings provided in the RELEASE-NOTES.md file, replace [my-server-domain-name] with the FQDN of the server that hosts both the API service for Polaris System Administration (web-based) and the Authentication Application.
- 4. Save the .json file.

## Configure Polaris. Application Services for Use with Basic OAuth 2.0

To configure Polaris.ApplicationServices, update C:\Program Files\Polaris\7.7\Polaris.ApplicationServices\appsettings.user.json. You will use several values copied from your identity provider.

#### Important:

By default, the appsettings.user.json template file contains configuration settings that apply to AD FS. Polaris7.7 includes a RELEASE-NOTES.md file that contains the template settings that apply to basic OAuth 2.0. See the **Example OAuth2 with Opaque Tokens and /userinfo endpoint** section of the release notes file.

## To configure Polaris.ApplicationServices

- 1. Open the following files in a text editor. You must run the editing application (for example, Notepad) as administrator.
  - C:\Program Files\Polaris\7.7\Polaris.ApplicationServices\appsettings.user.json
  - C:\Program Files\Polaris\7.7\Polaris.ApplicationServices\RELEASE-NOTES.md
- 2. In the RELEASE-NOTES.md file, copy the settings in the **Example OAuth2 with Opaque Tokens and /userinfo endpoint** section. The image below shows the settings to copy.

```
## Example OAuth2 with Opaque Tokens and /userinfo endpoint
"OAuth": {
      "Enabled": true,
      "Authorities": [
          "Name": "OAuth2MockService",
          "Authority": null,
          "Audience": null,
          "MetaAddress": null,
          "RequireHttpsMetadata": false,
          "RequireSignedTokens": false,
          "ValidateIssuer": false,
          "ValidIssuers": [
            "http://localhost:8080/"
          ],
          "ValidateAudience": false,
          "ValidAudiences": [],
          "UPNClaimTypes": [ "sub" ],
          "IsUPNExternalID": true,
          "OpaqueToken": true,
          "UserInformationEndpoint": "http://localhost:8080/userinfo",
          "SendAccessTokenAsHeaderValue": false,
          "BasicAuthorizationCredentials": {
            "Username": null,
            "Password": null
         }
       }
      ],
       'Swagger": {
        "ClientID": "7fbe747f-1101-451c-a947-fa6ef898a517",
        "ClientSecret": "",
        "AppName": "Polaris.ApplicationServices",
        "AuthorizationUrl": "http://localhost:8080/authorize",
        "TokenUrl": "http://localhost:8080/token",
        "RefreshTokenUrl": "http://localhost:8080/token",
        "LogoutUrl": "http://localhost:8080/endsession",
        "Scopes": [
          {
            "Name": "profile",
            "Description": "Return basic profile information."
          }
        ]
      }
```

3. In the .json file, replace the entire contents of the file with the settings you copied from the RELEASE-NOTES.md file.

- 4. In the Authorities property, update the following properties with information from your identity provider:
  - a. In the Name property, replace OAuth2MockService with a unique name that describes your OAuth identity provider (for example, Azure AD or AD FS).
  - b. Update the ValidIssuers property:
    - i. Copy the tenant ID from your identity provider.
    - ii. Use it to construct a URI with the following format:

https://sts.windows.net/[tenant ID]

iii. Paste this value into the ValidIssuers property. Your value will be similar to this one:

```
https://sts.windows.net/3e8e440e-d3c1-459d-87a0-
a75887f696cc/
```

- c. Update the UserInformationEndpoint property with the user information endpoint from your identity provider.
- 5. In the Swagger property, update the following properties with values copied from your identity provider:
  - a. In the ClientID property, replace 7fbe747f-1101-451c-a947fa6ef898a517 with the client ID for your configuration.
  - b. In the ClientSecret property, enter the client secret from your identity provider.
  - c. In the following properties, replace *localhost:8080* with the server address from your identity provider:
    - AuthorizationUrl
    - TokenUrl
    - RefreshTokenUrl
    - LogoutUrl
- 6. Save the .json file.

# Add Authentication Redirect URIs

Add the following URIs to your identity provider's hosted UI configuration:

- Allowed callback URIs:
  - https://[FQDN]/leapwebapp/login
  - https://[FQDN]/leapwebapp/oauth/callback
  - https://[FQDN]/polarisauth/login
  - https://[FQDN]/polarisauth/oauth/callback
- Allowed sign-out URIs:
  - https://[FQDN]/leapwebapp/login
  - https://[FQDN]/leapwebapp/logout
  - https://[FQDN]/polarisauth/login
  - https://[FQDN]/polarisauth/logout

#### Notes:

- Replace [FQDN] with the fully-qualified domain name of your server.
- Example: https://leap.mylibrary.org/leapwebapp/login

# **Configuring Basic Authentication**

To configure basic authentication, perform the following task:

• Set Up Web Services and Applications for Basic Authentication.

After you complete this task, Add a URL rewrite rule for LeapWebApp.

Set Up Web Services and Applications for Basic Authentication

To set up basic authentication, you must configure a .json file for each of the following:

- Polaris.Authentication (the application that authenticates Polaris users)
- Polaris.AuthenticationServices (the API service that provides backend support for authentication)

#### Note:

When setting up basic authentication, the only configuration needed for the C:\Program Files\Polaris\7.7\LeapWebApp\appsettings.user.json file are the changes described in the Upgrading to Polaris 7.7 section.

The two .json files are both named appsettings.user.json, but they reside in different directories:

- C:\Program Files\Polaris\7.7\Polaris.Authentication
- C:\Program Files\Polaris\7.7\Polaris.AuthenticationServices

This section contains the following topics:

- Configure Polaris. Authentication for Use with Basic Authentication
- <u>Configure Polaris.AuthenticationServices for Use with Basic Authentication</u>

## Configure Polaris. Authentication for Use with Basic Authentication

To configure Polaris.Authentication, update C:\Program Files\Polaris\7.7\Polaris.Authentication\appsettings.user.json.

## To configure Polaris.Authentication
1. Open the C:\Program

Files\Polaris\7.7\Polaris.Authentication\appsettings.user.json file in a text editor. You must run the editing application (for example, Notepad) as administrator.

- 2. In the BasicAuth property, verify that the Enabled property is set to true.
- 3. In the OAuth property, set the Enabled property to false.
- 4. Save the .json file.

### Configure Polaris. Authentication Services for Use with Basic Authentication

To configure Polaris.AuthenticationServices, update C:\Program Files\Polaris\7.7\Polaris.AuthenticationServices appsettings.user.json.

## To configure Polaris.AuthenticationServices

- Open the C:\Program
   Files\Polaris\7.7\Polaris.AuthenticationServices\appsettings.user.json file in a
   text editor. You must run the editing application (for example, Notepad) as
   administrator.
- 2. In the BasicAuth property, set the Enabled property to true.
- 3. In the OAuth property, set the Enabled property to false.
- 4. Save the .json file.

# Add a URL Rewrite Rule for LeapWebApp

Adding a URL rewrite rule redirects incoming URLs to the correct address for the LeapWebApp. This must be done manually, since the library may already use other URL rewrite rules.

To add a URL rewrite rule, you must have the Microsoft IIS URL Rewrite 2.1 extension. For more information, see <u>https://www.iis.net/downloads/microsoft/url-rewrite</u>.

## To add a URL rewrite rule

1. Open the root IIS web.config file, found in the following location:

C:\inetpub\wwwroot\web.config

2. Add a rewrite rule to the **system.webServer** node.

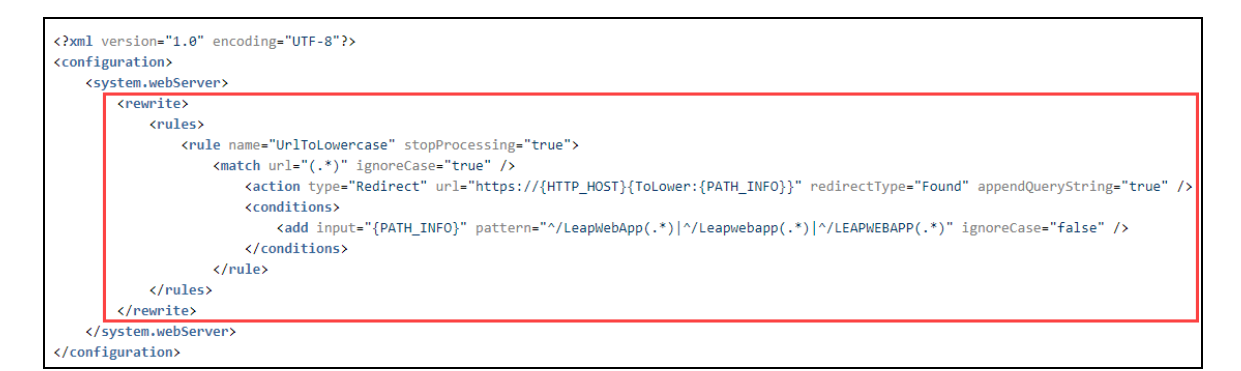

#### Note:

For sample rewrite rule text that you can copy and paste, see Sample Rewrite Rule Text.

In the example above, if the incoming URL includes a path that contains any of the following, the rewrite rule redirects to /leapwebapp:

- /LeapWebApp
- /Leapwebapp
- /LEAPWEBAPP
- 3. Save the web.config file.

#### Note:

When registering redirect URIs for LeapWebApp in AD FS, the URIs should

be lowercase. For example:

- https://rd-polaris.polarislibrary.com/leapwebapp/signin-oidc
- https://rd-polaris.polarislibrary.com/leapwebapp/signin-overrideoidc
- https://rd-polaris.polarislibrary.com/leapwebapp/signout-callbackoidc

# Sample Rewrite Rule Text

```
<?xml version="1.0" encoding="UTF-8"?>
<configuration>
  <system.webServer>
     <rewrite>
        <rules>
          <rule name="UrlToLowercase" stopProcessing="true">
             <match url="(.*)" ignoreCase="true" />
               <action type="Redirect" url="https://{HTTP HOST}</pre>
                {ToLower:{PATH_INFO}}" redirectType="Found"
               appendQueryString="true" />
               <conditions>
                  <add input="{PATH INFO}" pattern="^/LeapWebApp
                  (.*) | ^/Leapwebapp(.*) | ^/LEAPWEBAPP(.*) "
                  ignoreCase="false" />
               </conditions>
          </rule>
        </rules>
     </rewrite>
  </system.webServer>
</configuration>
```

# Additional URL Rewrite Resources

See Microsoft's URL Rewrite Module Configuration Reference for additional information:

<u>https://docs.microsoft.com/en-us/iis/extensions/url-rewrite-module/url-rewrite-module-configuration-reference</u>